Otal

# Electronic Transaction Aggregation & Analysis Layer

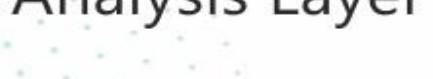

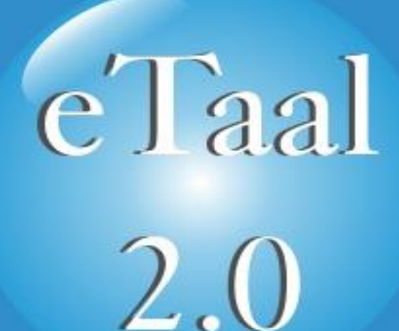

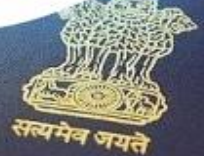

त गणराज्य IC OF The

# User and Technical Document URL : https://etaal.gov.in

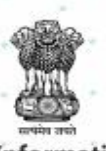

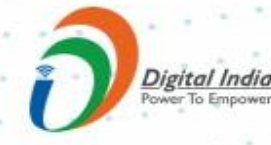

National Informatics Centre Ministry of Electronics & Information Technology Government of India

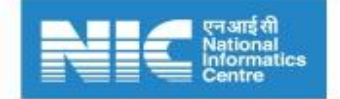

# Contents

| 1.  | Introduction                          | 1    |
|-----|---------------------------------------|------|
| 2.  | System Overview                       | 2    |
| 3.  | Abbreviation                          | 3    |
| 4.  | Stakeholders                          | 4    |
| 5.  | Purpose of this document              | 4    |
| 6.  | How to access the Dashboard           | .5   |
| 7.  | Functionalities of eTaal              | 6    |
| 8.  | eTaal Home page                       | 6    |
| 8.1 | Menu Bar7                             |      |
|     | 8.2 National eTransaction Count       | . 29 |
|     | 8.3 eTaal Description                 | .29  |
|     | 8.4 Top 10 Mission Mode Projects(MMP) | .29  |
|     | 8.5 eTransactions growth              | 30   |
|     | 8.6 Service Classification            | 32   |
|     | 8.7 Top 5 States                      | .33  |
|     | 8.8 Top 10 Central Projects           | 34   |
|     | 8.9 State Wise MMP Analysis           | 36   |
| 9.  | Service Enrollment                    | 36   |
|     | 9.1 Sector/Project entry              | 37   |
|     | 9.2 Service Entry                     | 38   |
|     | 9.3 Modify Service                    | 38   |
|     | 9.4 Web Service enrollment            | . 39 |
| 10  | D. Approval                           | 40   |
| 11  | 1. Technical Specification of eTaal   | 41   |
| 12  | 2. Architecture                       | 41   |
| 13  | 3. Guidelines                         | 42   |
| 14  | 1. Awards                             | 46   |
| 15  | 5. Workshop of eTaal 2.0              | 47   |
| 16  | 5. eTaal Testimonial                  | 48   |
|     |                                       |      |

# **1.Introduction**

All Ministries and Departments of Central and State/UT Governments have been implementing eGovernance projects for providing eServices to citizens. An idea about the impact of eServices can be obtained from the number of eTransactions taking place under these applications implemented by various Government Ministries/Departments.

eTaal facilitates quick analysis of eTransaction data shared by various applications in tabular as well as graphical form enabling the user to drill down to the lowest possible level. It also enables the User/Ministry/Department to view the consolidated picture of eTransaction statistics of various eGovernance projects across the country and to visualize the status of utilization of various eGovernance applications running across the country. The mass popularity of eTaal 1.0 has led to the development of eTaal 2.0 which is equipped with multitude of features for a smoother and more meaningful experience for the user.

For the improvisation of the application, the following features are added to eTaal 2.0:

- Service Directory To facilitate the view of eServices being delivered across the country, Service Directory has been developed. The eService directory provides the details of eGovernance applications delivering the service along with the details of spatial spread for a given service. It helps citizens to find state level services grouped under a particular standard service.
- **Business Intelligence (BI) Tools** BI will give extra edge to eTaal and establish it as the most logical choice for monitoring and tracking the progress of various initiatives and help the Government in decision making.
- **State Portal** A personalized portal for States and Union territories by the name of "State Portal" has been implemented on the eTaal website. It helps citizens in finding state level services grouped under a particular standard service.
- **Mobile Application for eTaal** Mobile Application for eTaal is being further developed. The current feature of Application allow the users to get the information of eTransaction count on their mobiles.

# 2. System Overview

<u>e-Transaction view</u> – It shows the e-Transaction count of various eServices under the following categories:-Central Govt. Projects, State Govt. Projects, Standard Services, Mission Mode Projects, Across the Counter eServices, NOFN, Categories.

01

02

03

04

05

**Login**- Registered users can login to eTaal from here. It enables the users to login to eTaal with their registered email id and password.

<u>Service Directory-</u> It provides the view of eServices being delivered across the country. The users can search for the relevant services on the basis of-

- 1. Type i.e State, Ministry & All
- 2. Select the relevant State / Ministry / All 3. Category
- 4. Standard Service
- 5. Service Name

**State Portal**- The State portal link contains links for all 36 States and UTs represented on a heat map of India. On clicking a particular State, the user is redirected to an exclusive portal of that State which provides eTransaction count of that State and of various eServices of that State.

**FAQ** - "Frequently Asked Questions" of eTaal provides responses to users on few of the general queries pertaining to eTaal application. <u>**Report-**</u> The Report tab on the eTaal homepage shows different types of reports generated on the basis of the services eTransaction count-

- 1. State Wise Transaction Per 1000 Population
- 2. State Wise Transaction Per Services
- 3. Category Wise Transaction

**Signup**- The new user needs to sign up on eTaal portal to create the login details before proceeding to the service enrollment page. Once the user has successfully created the login credentials, he/she may click on the login option.

**<u>BI Analysis</u>**. It shows different type of BI analysis on eTransaction data. The various categories of BI Analysis are as follows:

- 1. YEARLY ANALYSIS
- 2. SERVICE ANALYSIS
- 3. MMP ANALYSIS
- 4. STATE WISE ANALYSIS

<u>Connect Your Services</u> -It is an informational pop up that guides a new user about service enrollment process on the portal.

### Awards:-

- 1. Microsoft Data Heroes Award 2017 for eTaal Portal
- 2. ICEGOV Best Poster Paper Award 2017 for eTaal Portal
- 3. Digital India Knowledge Exchange Award 2016
- 4. eINDIA Awards 2014
- 5 .SKOCH Platinum Award 2013
- 6. SKOCH Order of Merit 2013

# 3. Abbreviation

| Abbreviation | Description                                        |
|--------------|----------------------------------------------------|
| B2C          | Business to Citizen                                |
| DBT          | Direct Benefit Transfer                            |
| MeitY        | Ministry of Electronics and Information Technology |
| DCC          | Dashboard Client Connector                         |
| DSC          | Dashboard Server Connector                         |
| eTaal        | eTransaction Aggregation and Analysis Layer        |
| HTML         | Hypertext Markup Language                          |
| IE           | Internet Explorer                                  |
| IIS          | Internet Information Services                      |
| ІТ           | Information Technology                             |
| ММР          | Mission Mode Project                               |
| NeGP         | National eGovernance Plan                          |
| NIC          | National Informatics Centre                        |
| NOFN         | National Optical Fiber Network                     |
| OS           | Operating System                                   |
| PDS          | Public Distribution System                         |
| РНР          | Hypertext Preprocessor                             |
| РМС          | Project Management Committee                       |
| PNR          | Passenger Name Record                              |
| RoR          | Record of Right                                    |
| RTI          | Right To Information                               |
| SPMC         | State Project Management Committee                 |
| SQL          | Structured Query Language                          |

# 4.Stakeholders

# 5. Purpose of this Document

The purpose of this document is to enable the user to identify transactions, categorize various services and effectively use the application. The user may further view the eTransaction count for various Central and State projects, State and Central MMPs, and other analysis as per requirement.

The document also aims at providing the users with all the necessary information regarding registration of their respective services and integration of their data with eTaal.

# 6. How to Access the Dashboard

The portal may be accessed using the URL https://etaal.gov.in Home Page will be displayed as shown in Figure-1.

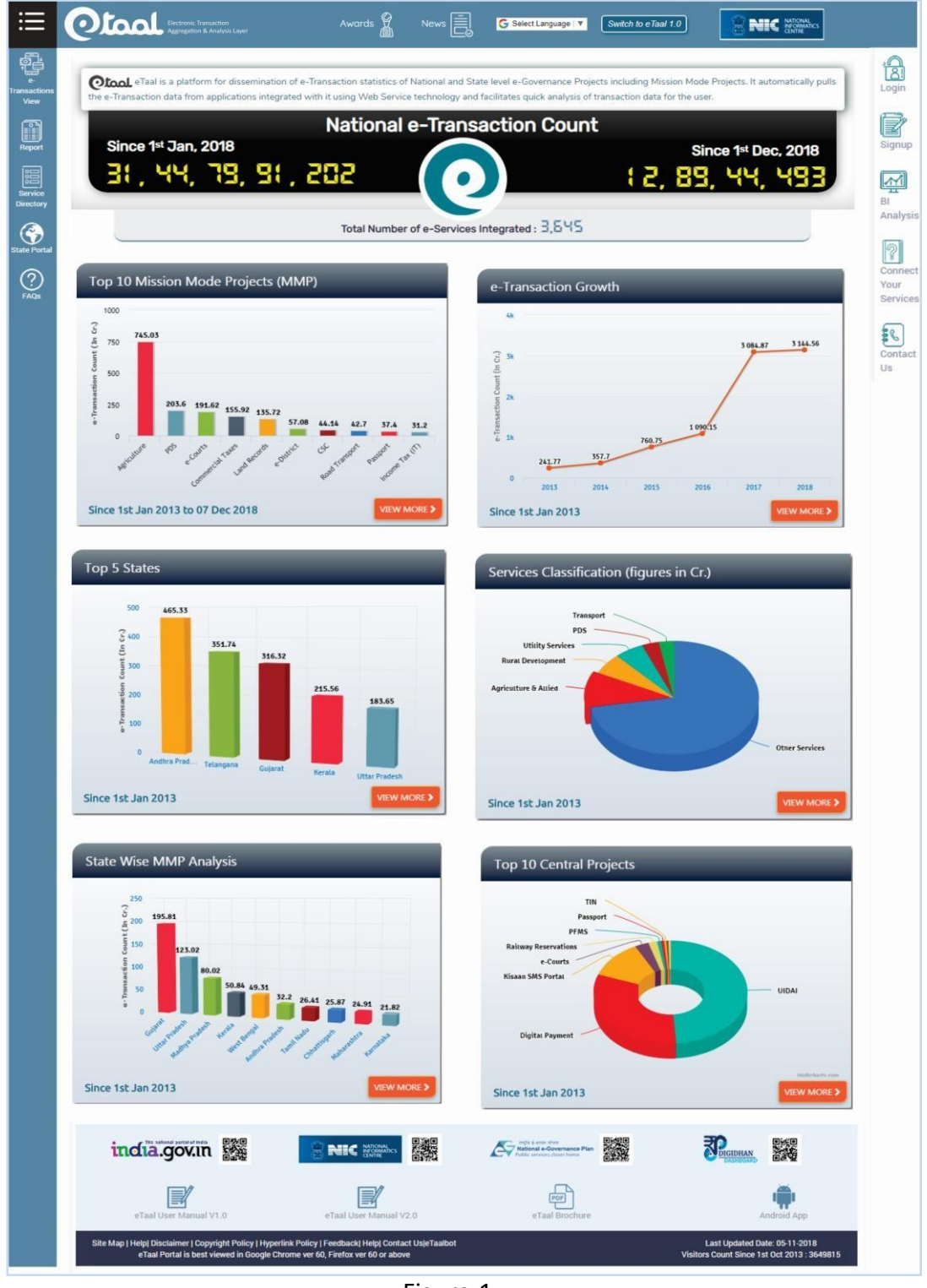

Figure-1

# 7. Functionalities of eTaal

Major functionalities incorporated in eTaal web portal are as follows:

> eTransaction view of Central / State Govt. projects aggregated at various levels

> eTransaction view of Mission Mode Projects (MMPs) aggregated at various levels

eTransaction count for

- Standard Services
- o Service Categories
- States providing "Across the Counter" services
- States providing eServices through NOFN
- Drill-down feature to get detailed view of eTransaction count. E.g. User can click on a single Ministry and view eTransaction count for all projects under that Ministry. In another case, user may select a particular Standard Service and view eTransaction count for all States giving that service. If the user further drills down and selects a particular State, he/she can view eTransaction count for all services that the State is providing under that respective Standard Service category.
- > Time line analysis of eTransaction count across different time periods
- Graphical and Tabular presentation of eTransaction count
- Service enrollment feature through login
- Service Directory that gives list of services under any service category for selected State/Ministry
- Ranking of States and Projects on the basis of eTransaction count. E.g. Homepage of eTaal displays the names of Top 5 Projects and States/UTs on the basis of total eTransaction count since the eTaal portal got launched. The portal also gives ranking for ongoing month and trends for last six months

# 8. eTaal Home Page

eTaal 2.0 Home Page is displayed in Figure-1. The components of Home Page are -

- 1. Menu Bar i.e. 'Left Menu Bar' and 'Right Menu Bar'
- 2. National eTransaction Count
- 3. eTaal Description
- 4. Top 10 Mission Mode Projects
- 5. eTransaction Growth
- 6. Services Classification
- 7. Top 5 States
- 8. Top 10 Central Projects
- 9. State wise MMP Analysis

### 8.1 Menu Bar

The Home page of eTaal shows two "Menu Bar" - "Left menu Bar" and "Right menu Bar".

### 8.1.1 Left Menu Bar

"Left Menu Bar" Contains:

- I. eTransactions view
- II. Report
- III. Service Directory
- IV. State Portal
- V. FAQ

### I. eTransactions View

eTransaction count is number of **'end-to-end electronic transactions'**. User can view eTransaction count for Central and State Government projects, various standard services, etc. by clicking on **'eTransaction View'** as shown in Figure-1.

The eTransaction View tab includes the following (Figure-2):

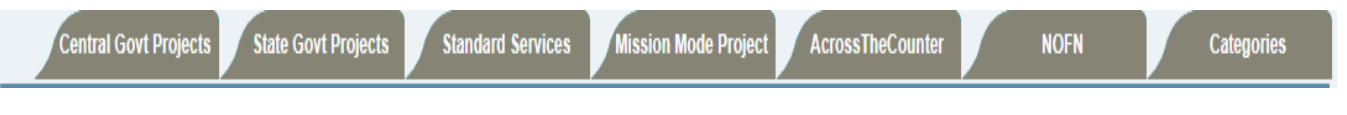

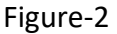

### a. Central Govt. Projects

'Central Govt. Projects' is the default option displayed under eTransactions view. It shows two radio buttons - **"Union Ministries"** and **"Central Govt. project".** 

### <u>Union Ministries</u> –

On clicking *"Union Ministries"* radio button, eTransaction count for all Union ministries will be displayed as shown in Figure-3

| sl#    | Union Ministries                                        | No. of e-Transactions | No. of e-Services |
|--------|---------------------------------------------------------|-----------------------|-------------------|
| 1      | Ministry of Agriculture & Farmers Welfare               | 1.75.15.96.784        |                   |
| 2      | Ministry of Commerce and Industry                       | 2.25.578              |                   |
| 3      | Ministry of Communications                              | 2.49.69.617           |                   |
| 4      | Ministry of Consumer Affairs Food & Public Distribution | 61,15,639             |                   |
| 5      | Ministry of Corporate Affairs                           | 40 24 664             | 5                 |
| 6      | Ministry of Electronics and Information Technology      | 11 97 47 86 021       | -                 |
| 7      | Ministry of External Affairs                            | 10 92 73 341          | 9                 |
|        | Ministry of Einance                                     | 10 47 04 73 561       | 2                 |
| 9      | Ministry of Health and Family Welfare                   | 2 56 72 844           | -                 |
| 10     | Ministry of Law and Justice                             | 81 32 08 921          | 1                 |
| 10     | Ministry of Bascharoti Dai                              | 24 24 404             |                   |
| 12     | Ministry of Partonnal Public Grievances 9 Peorings      | 1 99 59 742           |                   |
| 12     | Ministry of Petroleum and Natural Gar                   | 1 17 95 59 529        |                   |
| 15     | Ministry of Petroteum and Natural Gas                   | 42 42 77 244          |                   |
| 14     | Ministry of Rand Target and Ukahara                     | 43,13,77,216          |                   |
| 19     | Ministry of Road Transport and Highways                 | 8,51,53,015           | 2                 |
| 16     | Ministry of Rural Development                           | 43,50,92,690          |                   |
| 17     | Ministry of Urban Development                           | 16,52,240             |                   |
|        | I otal e- Iransactions                                  | 27,33,65,66,025       |                   |
| From D | ate : 01-Jan-2018 To Date : 11-Dec-2018 Su              | bmit Display Type :   | Tabular Data 🛛 🔻  |

### Figure-3

This page will display "**Total no. of eTransactions**" between two user-defined dates (From Date and To Date). User can view specific Display Type and Date wise Transactions for which the user needs to select '*From date'*, '*To Date'*, and *Display Type*, and then click on '**Submit**' button. Filter options are available at the bottom of the page.

This report can be viewed in

- Tabular Data
- Column Chart
- Pie Chart

### Tabular Data –

If User wants to view eTransaction as 'Tabular data' user needs to select display type – "**Tabular Data**" from display type option. Tabular data of eTransaction view is displayed in Figure-4.

|         |          |                   |                    |                |            | Search : Se           | arch              |
|---------|----------|-------------------|--------------------|----------------|------------|-----------------------|-------------------|
| Sl #    | Union M  | Ministries        |                    |                | <u>م</u>   | No. of e-Transactions | No. of e-Services |
| 1       | Ministry | of Agriculture &  | Farmers Welfare    |                |            | 1,75,15,96,784        | :                 |
| 2       | Ministry | of Commerce an    | d Industry         |                |            | 2,25,578              |                   |
| 3       | Ministry | of Communication  | ons                |                |            | 2,49,69,617           |                   |
| 4       | Ministry | of Consumer Aff   | airs,Food & Public | c Distribution |            | 61,15,639             |                   |
| 5       | Ministry | of Corporate Aff  | airs               |                |            | 40,24,664             | 5                 |
| 6       | Ministry | of Electronics ar | d Information Te   | chnology       |            | 11,97,47,86,021       | 91                |
| 7       | Ministry | of External Affai | irs                |                |            | 10,92,73,341          | 9:                |
| 8       | Ministry | of Finance        |                    |                |            | 10,47,04,73,561       | 2                 |
| 9       | Ministry | of Health and Fa  | mily Welfare       |                |            | 2,56,72,844           |                   |
| 10      | Ministry | of Law and Justi  | ce                 |                |            | 81,32,08,921          | 1                 |
| 11      | Ministry | of Panchayati Ra  | nj                 |                |            | 34,26,604             | 6                 |
| 12      | Ministry | of Personnel, Pu  | blic Grievances &  | Pensions       |            | 1,99,58,762           | 1                 |
| 13      | Ministry | of Petroleum an   | d Natural Gas      |                |            | 1,17,95,58,528        |                   |
| 14      | Ministry | of Railways       |                    |                |            | 43,13,77,216          |                   |
| 15      | Ministry | of Road Transpo   | rt and Highways    |                |            | 8,51,53,015           | 5                 |
| 16      | Ministry | of Rural Develop  | ment               |                |            | 43,50,92,690          | :                 |
| 17      | Ministry | of Urban Develo   | pment              |                |            | 16,52,240             |                   |
|         |          |                   |                    | Total e-Tra    | ansactions | 27,33,65,66,025       |                   |
| Error D |          | 1 100 2010        | To Date :          | 11 Dec 2019    | Sub        | mit Diselay Type :    | Tabular Data      |
| From Da | ate : U  | (DD-MMM-YVVV)     | To Date :          | (DD-MMM-VVV)   | Jour       | unit Display Type :   | Tabular Data 🔻    |

Figure-4

A Union Ministry can be clicked to further drill-down to view projects under that Ministry. E.g. all projects under 'Ministries of Agriculture & Farmers Welfare' are shown in Figure-5.

| 1-Jan-2018 T | n: 01-Aug-2018                                     | Total no. of e-Transactions: 96,32,09,79 |
|--------------|----------------------------------------------------|------------------------------------------|
|              |                                                    | Search : Search                          |
| sl #         | Central Govt. Project                              | No. of e-Transactions                    |
| 1            | AGMARKNET                                          | 3,50,451                                 |
| 2            | Farmers Web Registration                           | 1,65,32,411                              |
| 3            | Kisaan SMS Portal                                  | 94,63,26,937                             |
|              | Total e-Transactions                               | 96,32,09,799                             |
| From         | Date : 01-Jan-2018 To Date : 01-Aug-2018 Display T | ype : Tabular Data 🔻                     |

### Figure-5

A project can be further drilled down to view all services under that project. E.g. on clicking the project "Kisaan SMS Portal", user is shown all services under this project (Figure-6)

| Jenual Govi                        | Projects State Govt Projects Standard Services | Mission Mode Project | AcrossTheCounter           | NOFN Categories                      |
|------------------------------------|------------------------------------------------|----------------------|----------------------------|--------------------------------------|
| <b>e(s) of Kis</b><br>1-Jan-2018 1 | aan SMS Portal<br>o: 01-Aug-2018               |                      | Total no. of e<br>Search : | Transactions: 94,63,64,789<br>Search |
| sl #                               | Service Name                                   | <u>م</u>             | No. of e-Transactions      | Last Updated On                      |
| 1                                  | Kisaan SMS Advisory & Information Service      |                      | 94,63,64,789               | 01 Aug 2018                          |
|                                    |                                                |                      | 04 (2 (4 780               |                                      |
|                                    |                                                | Total e-Transactions | 94,03,04,789               |                                      |

### • Column Chart

If User wants to view eTransaction as 'Column Chart', user needs to select display type – "Column Chart" from display type option (Figure-7).

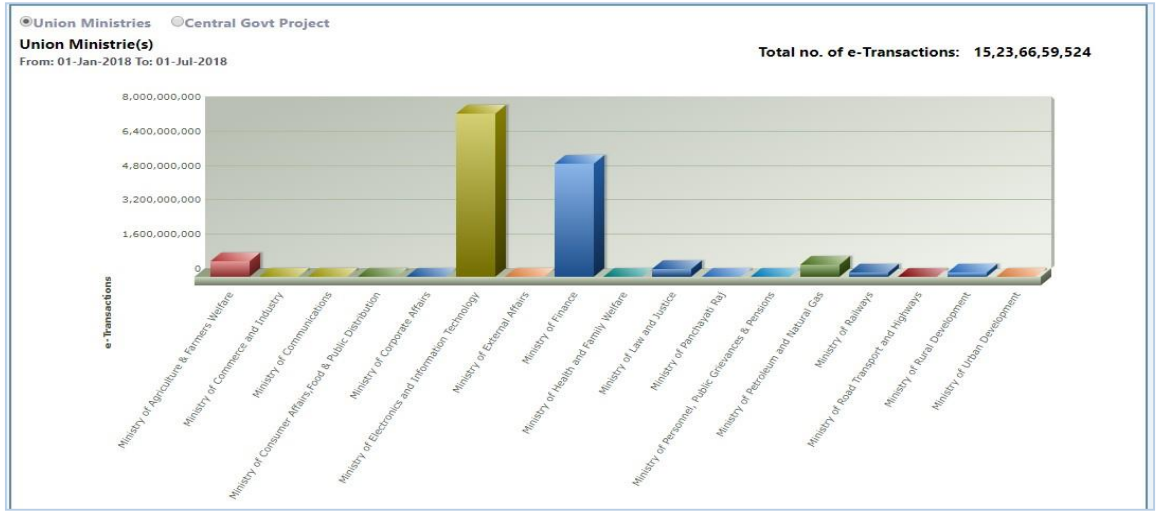

Figure-7

- Each 3D column bar depicts '**Union Ministries'** identified by different color, Height of each column bar shows total transactions occurred in that Ministry', during the period specified by user.
- Each Ministry can be clicked to further drill-down for details.

### Pie Chart

If User wants to view eTransaction as 'Pie chart', user needs to select display type – "**Pie Chart"** from display type option.

### Central Government Projects -

On clicking *"Central Government Projects"* radio button, eTransaction count for all Central Government projects will be displayed (Figure-8).Central Government Projects page will display "Total no. of eTransactions" between two user-defined dates (From Date and To Date). User can view specific Display Type and Date wise Transactions for which user needs to select *'From date'*, *'To Date'*, and *Display Type*, and then click on 'Submit' button.

| OUnic<br>Centra<br>From: 0 | n Ministries  Central Govt Project Il Govt Project Total no. of e-Transactions: 2,62,99,13,69 1-Jan-2019 To: 22-Feb-2019 |                                                               |                       |                   |  |  |
|----------------------------|----------------------------------------------------------------------------------------------------|---------------------------------------------------------------|-----------------------|-------------------|--|--|
|                            |                                                                                                    |                                                               | Search : Search       |                   |  |  |
|                            | sl #                                                                                                    | Central Govt Project 🗠                                        | No. of e-Transactions | No. of e-Services |  |  |
|                            | 1                                                                                                    | Agriculture                                                   | 27,89,53,636          | 3                 |  |  |
|                            | 2                                                                                                    | Central Public Works Department (CPWD)                        | 1,56,561              | 1                 |  |  |
|                            | 3                                                                                                    | CSC                                                           | 18,45,377             | 55                |  |  |
|                            | 4                                                                                                    | Dept. of Administrative Reforms and Public Grievances (DARPG) | 12,87,873             | 1                 |  |  |
|                            | 5                                                                                                    | Dept. of Pensions and Pensioners Welfare (DoP and PW)         | 9,758                 | 2                 |  |  |
|                            | 6                                                                                                    | Dept. of Personnel and Training (DoPT)                        | 5,890                 | 4                 |  |  |
|                            | 7                                                                                                    | Dial.gov                                                      | 1,409                 | 1                 |  |  |
|                            | 8                                                                                                    | Directorate General of Foreign Trade                          | 38,600                | 1                 |  |  |
|                            | 9                                                                                                    | e-Procurement                                                 | 11,47,077             | 5                 |  |  |
|                            | 10                                                                                                    | Finance                                                       | 1,13,85,42,709        | 9                 |  |  |
|                            | 11                                                                                                    | Food and Civil Supplies                                       | 8,12,630              | 4                 |  |  |

Figure-8

Three Types of display are available -

- Tabular Data
- Column Chart
- Pie Chart

User can select display type according to need. Central Government Projects can be clicked to further drill-down for services as in earlier cases.

### b. State Govt. Projects

The 'State Govt. Projects' tab enables the user to view eTransactions count of eServices under various States/UT.

- User can change time period for displaying data by changing 'From Date' and 'To Date' and clicking on Submit button.
- Each State/UT can be clicked to further drill-down for State/UT specific services.

## <u>Tabular Data (for State govt. Projects)</u>

| 1-Jan-2018 To: 01-Aug-2018         Total no. of e-Transactions: 3,01,68,52,790           Search:         Search |                        |                                           |                                      |                   |  |
|----------------------------------------------------------------------------------------------------|------------------------|-------------------------------------------|--------------------------------------|-------------------|--|
| sl #                                                                                                    | State                  | <ul> <li>No. of e-Transactions</li> </ul> | e-Transaction per 1000<br>Population | No. of e-Services |  |
| 1                                                                                                    | Andaman and Nicobar    | 7,13,583                                  | 1882.8                               | 12                |  |
| 2                                                                                                    | Andhra Pradesh         | 50,42,58,425                              | 10193.01                             | 185               |  |
| 3                                                                                                    | Arunachal Pradesh      | 6,13,980                                  | 444.27                               | 34                |  |
| 4                                                                                                    | Assam                  | 1,89,73,502                               | 608.73                               | 77                |  |
| 5                                                                                                    | Bihar                  | 9,45,67,273                               | 911.02                               | 55                |  |
| 6                                                                                                    | Chandigarh             | 27,21,914                                 | 2582.46                              | 48                |  |
| 7                                                                                                    | Chhattisgarh           | 7,20,24,299                               | 2820.06                              | 69                |  |
| 8                                                                                                    | Dadra and Nagar Haveli | 3,70,301                                  | 1082.75                              | 42                |  |
| 9                                                                                                    | Daman and Diu          | 2,50,467                                  | 1034.99                              | 38                |  |

Figure-9

Each state can be drilled down by clicking on State name to get the eTransaction count of all Standard Services of that particular State. (Figure-10).

| rd Service<br>-Jan-2018 To | f e-Transactions: 7,16,781<br>earch                                 |                       |
|----------------------------|---------------------------------------------------------------------|-----------------------|
| sl #                       | Standard Services                                                   | No. of e-Transactions |
| 1                          | e-Procurement                                                       | 172                   |
| 2                          | Health                                                              | 4,77,498              |
| 3                          | Rural Development                                                   | 4                     |
| 4                          | Transport                                                           | 2,165                 |
| 5                          | Utility Services and Bill Payment                                   | 2,36,942              |
|                            | Total e-Transactions                                                | 7,16,781              |
| From [                     | Date : 01-Jan-2018 To Date : 01-Aug-2018 Submit Display Type : Tabu | lar Data ▼            |

Figure-10

• Each Standard Service can be further drilled down to view specific services under that Standard Service.(Figure-11)

|        | -                                             | Search :              | Search          |  |
|--------|-----------------------------------------------|-----------------------|-----------------|--|
| sl #   | Service Name                                  | No. of e-Transactions | Last Updated On |  |
| 1      | DL Endorsement                                | 2,015                 | 17 Jul 2018     |  |
| 2      | DL Issued                                     | 263                   | 17 Jul 2018     |  |
|        | Total e-Transactions                          | 2,278                 |                 |  |
| From D | ate : 01-Jan-2018 To Date : 01-Aug-2018 Submi | Display Type : Tab    | ular Data 🔻     |  |

Figure-11

- Standard Services can be drilled down to view specific services under that category. E.g. when user clicks on "Education", all services under this category are displayed.
- Same data can be viewed in bar chart as well as pie chart, by selecting appropriate option from Display Type drop-down located below the chart.

### c. Standard Services

For ease of classification, grouping and presentation in a uniform manner, the services have been categorized into various Standard Services. It shows eTransactions count for both Central and State projects. The user can further drill down to see State wise details of the selected Standard Service (Figure-12).

| USER & TECHNICAL MANUAL FOR                                                                                       |           |                                   |                                             |  |  |  |  |  |
|----------------------------------------------------------------------------------------------------|-----------|-----------------------------------|---------------------------------------------|--|--|--|--|--|
|                                                                                                    |           |                                   |                                             |  |  |  |  |  |
| indard Services                                                                                                   |           |                                   |                                             |  |  |  |  |  |
| Central Govt Projects State Govt Projects Standard Services Mission Mode Project AcrossTheCounter NOFN Categories |           |                                   |                                             |  |  |  |  |  |
| andard Ser                                                                                                    | vice(s)   | D 2019                            | otal no. of e-Transactions: 32 13 88 84 845 |  |  |  |  |  |
| om: 01-01-201                                                                                                    | 10 10: 19 | Dec-2010                          | Search : Search                             |  |  |  |  |  |
| sl #                                                                                                    |           | Standard Service Name             | No. of e-Transactions                       |  |  |  |  |  |
| 1                                                                                                    | 1         | Certificates                      | 12,53,28,780                                |  |  |  |  |  |
| 2                                                                                                    | 2         | Public Distribution System        | 41,23,82,620                                |  |  |  |  |  |
| 3                                                                                                    | 3         | Agriculture & Allied              | 1,87,67,97,448                              |  |  |  |  |  |
| 4                                                                                                    | 4         | Court and Judiciary               | 83,82,01,148                                |  |  |  |  |  |
| 5                                                                                                    | 5         | Election                          | 18,42,01,935                                |  |  |  |  |  |
| 6                                                                                                    | 5         | Police                            | 36,41,132                                   |  |  |  |  |  |
| 7                                                                                                    | 7         | Personnel and Admin               | 3,49,24,244                                 |  |  |  |  |  |
| 8                                                                                                    | 8         | Grievance                         | 2,76,08,776                                 |  |  |  |  |  |
| 9                                                                                                    | 9         | RTI                               | 38,462                                      |  |  |  |  |  |
| 1                                                                                                    | 0         | Property Registration & House Tax | 4,13,21,046                                 |  |  |  |  |  |
| 1                                                                                                    | 1         | Licenses and Permits              | 1,44,39,728                                 |  |  |  |  |  |
| 1                                                                                                    | 2         | Health                            | 16,33,92,705                                |  |  |  |  |  |
| 1                                                                                                    | 3         | Rural Development                 | 88,70,50,249                                |  |  |  |  |  |

Figure-12

• User can change time period for displaying data by changing 'From Date' and 'To Date' and clicking on 'Submit' button

Standard Services can be drilled down to get the State view. Figure-13 shows drilled-down Service Classification of the service 'RTI'. It shows eTransaction count for all States for RTI eService.

| 01-01-2018 To | 03-Aug-2018 Total no Search : S                              | . of e-Transactions: 22,79<br>Search |
|---------------|--------------------------------------------------------------|--------------------------------------|
| SI #          | State A                                                      | No. of e-Transactions                |
| 1             | Assam                                                        | 99                                   |
| 2             | Central Projects                                             | 22,391                               |
| 3             | Kerala                                                       | 12                                   |
| 4             | Punjab                                                       | 177                                  |
| 5             | Tripura                                                      | 1                                    |
| 6             | West Bengal                                                  | 116                                  |
|               | Total e-Transactions                                         | 22,796                               |
| From I        | Date : 01-01-2018 To Date : 03-Aug-2018 Display Type : Tabul | ar Data 🔻                            |

Figure-13

The State/UT can further be drilled down to get the Service view of that State for the selected Standard Service. Figure-14 shows Services of Assam under RTI.

| ndard S  | Services > RTI   | > Assam                                                         |                       |                              |
|----------|------------------|-----------------------------------------------------------------|-----------------------|------------------------------|
| Ce       | entral Govt Proj | ects State Govt Projects Standard Services Mission Mode Project | AcrossTheCounter      | NOFN Categories              |
| ervice   | (s) of Assam     | under RTI                                                       | Tot                   | al no. of e-Transactions: 99 |
| rom: 01- | -01-2018 Io: 03  | -Aug-2018                                                       | Search :              | Search                       |
|          |                  |                                                                 |                       |                              |
| 1        | SI #             | Service Name                                                    | No. of e-Transactions | Last Updated On              |
|          | 1                | APPLICATION FOR FIRST APPEAL (District Administration Officer)  | 3                     | 16 Jul 2018                  |
|          | 2                | APPLICATION FOR INFORMATION UNDER RTI                           | 96                    | 17 Jul 2018                  |
|          |                  |                                                                 | 99                    |                              |
|          |                  | Total e-Transactions                                            |                       |                              |
|          | 2                | APPLICATION FOR INFORMATION UNDER RTI                           | 96<br><b>99</b>       | 17 Jul 2018                  |

Figure-14

• Same data can be viewed in bar chart and pie chart, by selecting appropriate option from the Display-type drop down located below the chart.

### d. Mission Mode Projects

This option enables the user to view the eTransactions count for various Central and State MMPs across the nation. Figure-15 shows eTransaction count of all Mission Mode Projects integrated with eTaal in tabular form.

| ntral Govt I            | Projects State Govt Projects Standard Services Mission           | Mode Project AcrossTheCounter    | NOFN Categ                        |
|-------------------------|------------------------------------------------------------------|----------------------------------|-----------------------------------|
| 1 Mode P<br>-Jan-2018 1 | rojects<br>ro: 19-Dec-2018                                       | Total no. of e-Tra<br>Search : S | ansactions: 3,71,80,69,9<br>earch |
| sl #                    | Mission Mode Project                                             | No. of e-Transactions            | No. of e-Services                 |
| 1                       | Agriculture                                                      | 1,82,60,82,778                   | 2                                 |
| 2                       | Commercial Taxes                                                 | 1,58,68,876                      | 11                                |
| 3                       | csc                                                              | 2,02,34,231                      | 8                                 |
| 4                       | DGFT                                                             | 2,25,593                         |                                   |
| 5                       | e-District                                                       | 15,01,06,231                     | 42                                |
| 6                       | e-Courts                                                         | 83,34,32,198                     | 1                                 |
| 7                       | Employment Exchange                                              | 42,42,846                        |                                   |
| 8                       | e-Panchayats                                                     | 1,271                            | 1                                 |
| 9                       | e-Procurement                                                    | 62,24,017                        | 1                                 |
| 10                      | Immigration, Visa and Foreigners Registration & Tracking (IVFRT) | 2,39,86,624                      | 7                                 |
| 11                      | Income Tax (IT)                                                  | 7,84,89,350                      |                                   |
| 12                      | Land Records                                                     | 27,72,65,741                     | 3                                 |
| 12                      | MCA21                                                            | 41 28 910                        | 5                                 |

Figure-15

- Same data can be viewed in bar chart and pie chart, by choosing appropriate option from Displaytype drop-down located below the chart.
- User can change time period for displaying data by changing 'From Date' and 'To Date' and clicking on Submit button.

• A Mission Mode Project can be drilled down to get the status of that project across various States. Figure-16 shows drilled-down view of e-Panchayats Mission Mode Project.

| tate u<br>om: 0 | under e-Pau<br>1-Jan-2018 To | ıchayats Project<br>: 03-Aug-2018 | Total no. of e-Transactions: 1,103<br>Search : Search |
|-----------------|------------------------------|-----------------------------------|-------------------------------------------------------|
|                 | SI #                         | State                             | No. of e-Transactions                                 |
|                 | 1                            | Kerala                            | 629                                                   |
|                 | 2                            | Maharashtra                       | 274                                                   |
|                 | 3                            | Odisha                            | 200                                                   |
|                 |                              | Total e-Transactions              | 1,103                                                 |

Figure-16

A State can further be drilled down to get the Service view of that State for the selected Mission Mode Project. Figure-17 shows Standard Services of Kerala State under e-Panchayats MMP.

|            | Central Govt Proje                   | ects State Govt Projects Standard Services Mission Mode Project Ac | rossTheC   | ounter NOFN                                    | Categories |
|------------|--------------------------------------|--------------------------------------------------------------------|------------|------------------------------------------------|------------|
| nd<br>1: ( | ard Service(s)<br>01-Jan-2018 To: 03 | 3-Aug-2018                                                         |            | Total no. of e-Transactions<br>Search : Search | s: 629     |
|            | SI #                                 | Standard Service Name                                              | 4          | No. of e-Transactions                          | -          |
|            | 1                                    | Licenses and Permits                                               |            |                                                | 629        |
|            |                                      | Total e-Trar                                                       | sactions   |                                                | 629        |
|            | From Date :                          | 01-Jan-2018 To Date : 03-Aug-2018 Submit D                         | isplay Typ | e : Tabular Data 🔻                             |            |

Figure-17

### e. Across The Counter

"In several instances, the relevant information is proactively, collected, digitized, verified and stored in digital repository. These services are delivered across the counter as and when requested by citizen. E.g. Record of Right (ROR)"Figure-18 shows the states providing across the counter services.

|                                                                            | <b>USER &amp; TECHNICAL MANUAL FOR</b>      |
|----------------------------------------------------------------------------|---------------------------------------------|
| TheCounter                                                                 |                                             |
| Central Govt Projects State Govt Projects Standard Services Mission Mode I | Project AcrossTheCounter NOFN Categories    |
| s) providing Across the Counter Services<br>1-Jan-2018 To: 19-Dec-2018     | Total no. of e-Transactions: 4,57,39,25,725 |
|                                                                            | Search : Search                             |
| Sl# State Name                                                             | <ul> <li>No. of e-Transactions</li> </ul>   |
| 1 Andhra Pradesh                                                           | 1,12,34,56,693                              |
| 2 Arunachal Pradesh                                                        | 57                                          |
| 3 Assam                                                                    | 3,41,453                                    |
| 4 Chandigarh                                                               | 21,99,326                                   |
| 5 Chhattisgarh                                                             | 10,62,49,699                                |
| 6 Dadra and Nagar Haveli                                                   | 17,392                                      |
| 7 Daman and Diu                                                            | 25,686                                      |
| 8 Delhi                                                                    | 2,04,95,371                                 |
| 9 Goa                                                                      | 9,29,980                                    |
| 10 Gujarat                                                                 | 39,20,06,421                                |
| 11 Haryana                                                                 | 3,13,31,784                                 |
| 12 Himachal Pradesh                                                        | 3,83,62,284                                 |
| 13 Jammu and Kashmir                                                       | 2,74,851                                    |

Figure-18

- Same data can be viewed in bar chart and pie chart, by selecting appropriate option from the Display-type drop-down located below the chart.
- User can change time period for displaying data by changing 'From Date' and 'To Date' and clicking on 'Submit' button.

A State can be drilled down to view all Across the Counter Services provided by that particular State. Figure-19 shows all such services for Daman and Diu State.

|      |                                                 | Search :              | Search          |
|------|-------------------------------------------------|-----------------------|-----------------|
| sl#  | Service Name                                    | No. of e-Transactions | Last Updated On |
| 1    | e-CST                                           | 15,658                | 02 Aug 2018     |
| 2    | e-Deregistration                                | 48                    | 30 Jun 2018     |
| 3    | E-Payment                                       | 1,034                 | 02 Aug 2018     |
| 4    | E-Return                                        | 2,696                 | 02 Aug 2018     |
| 5    | e-TDS                                           | 16                    | 28 Apr 2018     |
| 6    | ONLINE POWER APPLICATION                        | 1,758                 | 02 Aug 2018     |
| 7    | VAT Registration                                | 17                    | 31 Jul 2018     |
|      | Total e-Transactions                            | 21,227                |                 |
| From | Date : 01-Jan-2018 To Date : 03-Aug-2018 Submit | Display Type : Tabu   | lar Data 🔻      |

Page | 17

### f. NOFN

This option includes all services under National Optical Fiber Network (NOFN). It provides State wise, District wise, Block wise and services wise transaction count. Figure-20 shows State wise transaction count.

| ate | (s) providing  | e-Services through NOFN | I                     |        |                | Total    | no of a Transa | tions: 4.915 |
|-----|----------------|-------------------------|-----------------------|--------|----------------|----------|----------------|--------------|
| om: | 01-Jan-2018 Io | : 02-Aug-2018           |                       |        | S              | Search : | Search         |              |
|     | SI#            | State Name              |                       |        |                | <b>\</b> | No. of e-Trans | actions      |
|     | 1              | Andhra Pradesh          |                       |        |                |          |                | 4,815        |
|     |                |                         |                       |        | Total e-Tran   | sactions |                | 4,815        |
|     | From D         | Date : 01-Jan-2018      | To Date : 02-Aug-2018 | Submit | Display Type : | Tabu     | ılar Data 🔻    |              |

Figure-20

- User can change time period for displaying data by changing 'From Date' and 'To Date' and clicking on 'Submi't button.
- User can drill down States providing eServices through NOFN to view District wise eTransaction count. This is shown in Figure-21

| t(s) of Andh<br>1-Jan-2018 To: ( | a Pradesh State providing e-Services through NOFN<br>13-Aug-2018 | Total n              | o. of e-Transactions: 4,815 |
|----------------------------------|------------------------------------------------------------------|----------------------|-----------------------------|
|                                  |                                                                  | Search :             | Search                      |
| Sl#                              | District Name                                                    | <u>م</u>             | No. of e-Transactions       |
| 1                                | Visakhapatnam                                                    |                      | 4,815                       |
|                                  |                                                                  | Total e-Transactions | 4,815                       |
| From Da                          | te : 01-Jan-2018 To Date : 03-Aug-2018 Submit                    | Display Type : Tabul | lar Data 🔻                  |

Figure-21

User can further drill down Districts providing eServices through NOFN to view Block wise transactions. This is illustrated in Figure-22.

| NOFN Ser | vices > And              | hra Pradesh > Visakhapatna<br>rojects State Govt Proje | am<br>ects Standard Services M | lission Mode Project | AcrossTheCounter  |          | NOFN                    | Categories     |
|----------|--------------------------|--------------------------------------------------------|--------------------------------|----------------------|-------------------|----------|-------------------------|----------------|
|          |                          |                                                        |                                |                      |                   |          |                         |                |
| Block(s  | 5) of Visakh             | iapatnam District in And                               | dhra Pradesh State providing   | a-Services through N | NOFN              | Total    | no of e-Transactions:   | 4 915          |
| From: UT | -Jan-2018 To             | : 03-Aug-2018                                          |                                |                      |                   |          | no. of c- fransactions. | 4,015          |
| From: UT | -Jan-2018 To             | : 03-Aug-2018                                          |                                |                      | s                 | Search : | Search                  | 4,015          |
| From: 01 | -Jan-2018 To<br>Sl#      | Block Name                                             |                                |                      | s                 | Search : | Search                  | 5              |
| From: 01 | -Jan-2018 To<br>Sl#<br>1 | 83-Aug-2018<br>Block Name<br>Paravada                  |                                |                      | S                 | Gearch : | No. of e-Transactions   | 4,815          |
| From: 01 | -Jan-2018 To<br>SI#<br>1 | 83-Aug-2018<br>Block Name<br>Paravada                  |                                |                      | S<br>Total e-Tran | Search : | No. of e-Transactions   | 4,815<br>4,815 |
| From: 01 | -Jan-2018 To<br>SI#<br>1 | Block Name<br>Paravada                                 |                                |                      | S<br>Total e-Tran | Search : | No. of e-Transactions   | 4,815<br>4,815 |

Figure-22

A Block can further be selected to view all eServices of that Block through NOFN (Figure-23).

| 1-Jan-2018 To | : 03-Aug-2018                                  | Total r<br>Search :   | no. of e-Transactions: 4,81 |
|---------------|------------------------------------------------|-----------------------|-----------------------------|
| Sl#           | Service Name                                   | No. of e-Transactions | Last Updated On             |
| 1             | DTH E-Recharge                                 | - 19                  | 11 Jul 2018                 |
| 2             | Meeseva Application Sale                       | 4,727                 | 03 Aug 2018                 |
| 3             | Oxigen Mobile Recharge                         | 69                    | 11 Jul 2018                 |
|               | Total e-Transactions                           | 4,815                 |                             |
| From [        | ate : 01-Jan-2018 To Date : 03-Aug-2018 Submit | Display Type : Tabu   | ilar Data ▼                 |

Figure-23

# g. Categories

To facilitate better analysis & more effective decision making services have been classified into six categories: A, B, C, D, E and F:

- 1. A-Statutory and Non Statutory Services
- 2. **B**-Utility Bill payments
- 3. C-Business to Citizen (B2C) Services
- 4. **D**-Information Services
- 5. E-Social Benefits
- 6. F-Mobile Governance

Figure-24 shows eTransaction count for all six categories for the selected period in tabular form.

| atego        | Central Govt Pr                        | ojects State Govt Projects Standard Services Mission Mode Project AcrossTheC | ounter NOFN Categories                                        |
|--------------|----------------------------------------|------------------------------------------------------------------------------|---------------------------------------------------------------|
| Cate<br>From | <b>:gory(ies)</b><br>: 01-Jan-2018 To: | 02-Aug-2018 To                                                               | tal no. of e-Transactions: 19,07,56,47,833<br>Search : Search |
|              | SI #                                   | Category A                                                                   | No. of e-Transactions                                         |
|              | 1                                      | Statutory and Non Statutory Services                                         | 10,12,81,21,529                                               |
|              | 2                                      | Utility Bill payments                                                        | 20,97,47,236                                                  |
|              | 3                                      | Business to Citizen (B2C) Services                                           | 5,69,79,12,410                                                |
|              | 4                                      | Informational Services                                                       | 82,16,80,040                                                  |
|              | 5                                      | Social Benefits                                                              | 90,43,04,160                                                  |
|              | 6                                      | Mobile Governance                                                            | 1,31,38,82,458                                                |
|              |                                        | Total o Transactions                                                         | 10 07 56 47 922                                               |

Figure-24

If a Service Category is selected, user can view eTransaction count for all States under this particular category. Figure-25 shows drilled-down view of category B service "Utility Bill payments".

| n <b>te(s) under Ca</b><br>m: 01-Jan-2019 To | tegory B (Utility Bill payments)<br>o: 22-Feb-2019 | Total no. of e-Transactions: 5,56,86,687<br>Search : Search |
|----------------------------------------------|----------------------------------------------------|-------------------------------------------------------------|
| SI #                                         | State Name                                         | <ul> <li>No. of e-Transactions</li> </ul>                   |
| 1                                            | Andhra Pradesh                                     | 2,00,29,662                                                 |
| 2                                            | Chhattisgarh                                       | 3,71,126                                                    |
| 3                                            | Chandigarh                                         | 3,11,032                                                    |
| 4                                            | Delhi                                              | 11,26,023                                                   |
| 5                                            | Gujarat                                            | 74,58,528                                                   |
| 6                                            | Himachal Pradesh                                   | 1,70,426                                                    |
| 7                                            | Kerala                                             | 5,53,589                                                    |
| 8                                            | Lakshadweep                                        | 67,240                                                      |
| 9                                            | Madhya Pradesh                                     | 44,32,943                                                   |
| 10                                           | Nagaland                                           | 1,62,420                                                    |
| 11                                           | Odisha                                             | 122                                                         |

Figure-25

User can further select a State to view all Services under the Category selected for this particular State. Figure-26 shows drilled-down view of all services under Category 'B' for Chandigarh State.

| ategori           | es > B (Utility B<br>Central Govt Pro      | ill payments) > Chandigarh<br>ects State Govt Projects Standard Services Mission Mode Project | AcrossTheCounter        | NOFN Categories                       |
|-------------------|--------------------------------------------|-----------------------------------------------------------------------------------------------|-------------------------|---------------------------------------|
| Servic<br>From: 0 | e <b>(s) under Ca</b><br>11-Jan-2018 To: 0 | tegory B (Utility Bill payments) of Chandigarh<br>3-Aug-2018                                  | Total no. o<br>Search : | f e-Transactions: 12,08,276<br>Search |
|                   | SI #                                       | Service Name                                                                                  | No. of e-Transactions   | Last Updated On                       |
|                   | 1                                          | HFCL Telephone Bill                                                                           | 22,181                  | 02 Aug 2018                           |
|                   | 2                                          | Payment Of Electricity Bill                                                                   | 6,72,992                | 03 Aug 2018                           |
|                   | 3                                          | BSNL Payment                                                                                  | 69,143                  | 03 Aug 2018                           |
|                   |                                            | Water Bill Payment                                                                            | 4,43,960                | 03 Aug 2018                           |
|                   | 4                                          |                                                                                               |                         |                                       |
|                   | 4                                          | Total e-Transactions                                                                          | 12,08,276               |                                       |

Figure-26

Same data can be viewed in bar chart as well as pie chart, by choosing appropriate option from Display-type drop-down located below the chart.

### II. Report

The Report tab on Left Menu Bar lists various reports generated on the basis of the services eTransaction count (Figure-1).

When user clicks on report option, a pop up comes with lists of all reports mentioned below:

- State wise Transaction Per 1000 Population
- Central/State Wise Transaction Per Services
- Central/State Category Wise.

### a. State Wise Transaction per 1000 Population Report

This report provides details of eTransactions captured for per 1000 population of each of the 36 States/UTs. The user needs to select the date range for the period for which the report needs to be generated, and then click on 'Generate Report' Button.

On the selected date range, the report is generated as displayed in Figure-27. It shows population for all States/UTs, total eTransaction count for the period selected and average eTransaction per 1000 population.

| t                       | Electronic Transaction<br>Aggregation & Analysis Laye                                                                                                    | ec                                                                                            | Ministry of Electronic                                                                              | s & Information Technology<br>Government of India                            |
|-------------------------|----------------------------------------------------------------------------------------------------|-----------------------------------------------------------------------------------------------|----------------------------------------------------------------------------------------------------|------------------------------------------------------------------------------|
| e-Trans                 | actions View Analysis Report Se                                                                                                    | rvice Directory State Portal                                                                  | FAQs Accolades Contact Us                                                                           | G Select Language V Back To Main Site                                        |
| t > State V             | lise Transaction Par 1000 Population                                                                                                    |                                                                                               |                                                                                                    |                                                                              |
| L > State W             | nse mansaction rei 1000 ropulation.                                                                                                    | State Wise Transactio                                                                         | on Per 1000 Population                                                                              |                                                                              |
|                         |                                                                                                    |                                                                                               |                                                                                                    |                                                                              |
| S1#                     | From Date 01-01-2019                                                                                                    | Generat                                                                                       | To Date 25                                                                                          | e-Transaction Per 1000 Population                                            |
| SI#                     | From Date 01-01-2019 State Name                                                                                                    | Cenerat<br>Population<br>3,79,944                                                             | To Date 25                                                                                          | e-Transaction Per 1000 Population<br>665.80                                  |
| SI#<br>1<br>2           | From Date 01-01-2019 State Name Andaman and Nicobar Andhra Pradesh                                                                                                    | Population           3,79,944           4,94,71,555                                           | To Date 22<br>e Report<br>No of e-Transactions<br>2,52,953<br>21,30,62,708                          | -02-2019<br>e-Transaction Per 1000 Population<br>665.80<br>4306.80           |
| SI#<br>1<br>2<br>3      | From Date 01-01-2019 State Name Andaman and Nicobar Andhra Pradesh Arunachal Pradesh                                                                                                    | Population           3,79,944           4,94,71,555           13,82,611                       | To Date 22<br>e Report<br>2,52,953<br>21,30,62,708<br>1,75,635                                      | -02-2019<br>e-Transaction Per 1000 Population<br>665.80<br>4306.80<br>127.00 |
| SI#<br>1<br>2<br>3<br>4 | From Date 01-01-2019           State Name         •           Andaman and Nicobar         •           Andhra Pradesh         •           Arunachal Pradesh         •           Assam         • | Population           3,79,944           4,94,71,555           13,82,611           3,11,69,272 | To Date 25<br>e Report<br>No of e-Transactions<br>2,52,953<br>21,30,62,708<br>1,75,635<br>49,74,542 | -02-2019  e-Transaction Per 1000 Population 665.80 4306.80 127.00 159.60     |

Figure-27

# b. Central/State Wise Transaction per Services

This report provides average number of eTransactions under an eService for a particular Central project/ State/UT. It also gives % share of eTransactions for different Central projects/State/UT. User can select and generate the report under following two categories:

- 1. Central Wise Report
- 2. State Wise Report

User needs to select the date range for the period for which the report needs to be generated. Figure-28 provides view of Central wise report generated for a selected period. The report lists count of eServices for all Central projects for the selected time period along with count of eTransactions.

|                     | Aggregation & A                                                                               | action<br>nalysis Layer                     | iviiiii3                                                                                             | ary of Electronics & in                                         | Government of India                              |
|---------------------|-----------------------------------------------------------------------------------------------|---------------------------------------------|----------------------------------------------------------------------------------------------------|-----------------------------------------------------------------|--------------------------------------------------|
| Transac             | tions View Analysis Re                                                                        | port Service Directo                        | ry State Portal FAQs A                                                                               | ccolades Contact Us G Sele                                      | ct Language 🔻 Back To Main S                     |
|                     |                                                                                               |                                             |                                                                                                    |                                                                 |                                                  |
| entral/S            | tate Wise Transaction Per Se                                                                  | rvices                                      |                                                                                                    |                                                                 |                                                  |
|                     |                                                                                               | Centr                                       | al/State Wise Transaction                                                                            | n Per Services                                                  |                                                  |
|                     |                                                                                               | Centro Centro                               | al Wise Report ©State Wise                                                                           | Report                                                          |                                                  |
| SL#                 | Project                                                                                       | © Centr                                     | Al Wise Report State Wise<br>Generate Report                                                         | e-Transaction Per Services                                      | e-Transaction %<br>Share                         |
| SL #                | Project<br>-<br>AGMARKNET                                                                     | © Centr<br>No. of Services<br>1             | Al Wise Report State Wise<br>Generate Report<br>No. of Transactions<br>53,156                        | e-Transaction Per Services<br>53156.00                          | e-Transaction %<br>Share<br>0.00                 |
| SL #<br>1<br>2      | Project<br>AGMARKNET<br>Central Public Works<br>Department (CPWD)                             | © Centr<br>No. of Services<br>1<br>1        | Al Wise Report State Wise<br>Generate Report<br>No. of Transactions<br>53,156<br>1,61,141            | e-Transaction Per Services<br>53156.00<br>161141.00             | e-Transaction %<br>Share<br>0.00<br>0.01         |
| SL #<br>1<br>2<br>3 | AGMARKNET<br>Central Public Works<br>Department (CPWD)<br>Centralised Visa<br>Issuance System | © Centro<br>No. of Services<br>1<br>1<br>29 | A Wise Report State Wise<br>Generate Report<br>No. of Transactions<br>53,156<br>1,61,141<br>3,56,474 | e-Transaction Per Services<br>53156.00<br>161141.00<br>12292.21 | e-Transaction %<br>Share<br>0.00<br>0.01<br>0.01 |

### c. Central/State Category Wise Report

This report provides the details of number of eTransactions captured under various Categories of eServices (A, B, C, D, E, and F) for the Central and State Projects.

The User has the option to select and generate the report under following two Categories:

- I. Central Wise Report
- II. State Wise Report

Figure-29 provides the search parameters available to Users for the generation of report for Category Wise Transaction for Central and State Projects. Figure -29 shows the Central wise Report.

|                              | Ager                                                                                                    | egation & Analysis Lay                             | ver                     |                                  |                                                        |                                        | (                         | Government of Inc                                               |
|------------------------------|----------------------------------------------------------------------------------------------------|----------------------------------------------------|-------------------------|----------------------------------|--------------------------------------------------------|----------------------------------------|---------------------------|-----------------------------------------------------------------|
| Trai                         | nsactions View An                                                                                                    | alysis Report Se                                   | ervice Directory        | V State Portal FAC               | as Accolades (                                         | Contact Us                             | G Select Language         | Back To Mai                                                     |
| entr                         | ral/State Category Wi                                                                                                    | se.                                                |                         | <u>Category Wise Tr</u>          | ansaction                                              |                                        | <u>View CSC-Service</u>   | Wise Transaction                                                |
|                              | From                                                                                                    | Date 01-01-2019                                    | @ca                     | entral Wise Report I Generate Re | State Wise Report                                      | To Date 22-                            | -02-2019                  |                                                                 |
| ~~                           |                                                                                                    |                                                    |                         |                                  |                                                        |                                        |                           |                                                                 |
| SL<br>#                      | Projects                                                                                                    | Category A                                         | Category<br>B           | Category C                       | Category D                                             | Category<br>E                          | Category F                | Tota                                                            |
| SL<br>#<br>1                 | Projects<br>AGMARKNET                                                                                                    | Category A<br>0                                    | Category<br>B<br>0      | Category C                       | Category D<br>50,442                                   | Category<br>E                          | Category F<br>0           | Tota<br>50,442                                                  |
| 1<br>2                       | AGMARKNET<br>Central Public<br>Works<br>Department<br>(CPWD)                                                                                                    | Category A<br>0                                    | Category<br>B<br>0      | Category C<br>0                  | Category D<br>50,442<br>1,56,561                       | Category<br>E<br>0                     | Category F<br>0           | Tota<br>50,442<br>1,56,561                                      |
| sL<br>#<br>1<br>2<br>3       | Projects<br>AGMARKNET<br>Central Public<br>Works<br>Department<br>(CPWD)<br>Centralised<br>Visa Issuance<br>System                                                                                                    | Category A<br>0<br>0<br>3,51,494                   | Category<br>B<br>0      | Category C<br>0<br>0             | Category D<br>50,442<br>1,56,561                       | Category<br>E<br>0                     | Category F<br>0<br>0      | Tota<br>50,442<br>1,56,562<br>3,51,494                          |
| #<br>1<br>2<br>3             | Projects<br>-<br>AGMARKNET<br>Central Public<br>Works<br>Department<br>(CPWD)<br>Centralised<br>Visa Issuance<br>System<br>Centralized<br>Public<br>Grievance<br>Redress And<br>Monitoring<br>System<br>(CPGRAMS)        | Category A<br>0<br>3,51,494<br>12,91,700           | Category<br>B<br>0<br>0 | Саtедоту С<br>0<br>0<br>0        | Category D<br>50,442<br>1,56,561<br>0                  | Category<br>E<br>0<br>0<br>0           | Cstegory F<br>0<br>0<br>0 | Tota<br>50,442<br>1,56,563<br>3,51,494<br>12,91,700             |
| st.<br>#<br>1<br>2<br>3<br>4 | Projects<br>AGMARKNET<br>Central Public<br>Works<br>Department<br>(CPWD)<br>Centralised<br>Visa Issuance<br>System<br>Centralized<br>Public<br>Grievance<br>Redress And<br>Monitoring<br>System<br>(CPGRAMS)<br>CONFONET | Category A<br>0<br>3,51,494<br>12,91,700<br>42,265 | Category<br>B<br>0<br>0 | Саtедоту С<br>0<br>0<br>0<br>0   | Category D<br>50,442<br>1,56,561<br>0<br>0<br>7,70,354 | Category<br>E<br>0<br>0<br>0<br>0<br>0 | Cstegory F<br>0<br>0<br>0 | Tota<br>50,442<br>1,56,563<br>3,51,494<br>12,91,700<br>8,12,619 |

Figure-29

There is a provision for users to sort the report in ascending or descending order to view the ranking of the Central Projects on the basis of the total count of eTransactions inclusive of all the Categories.

### **III. Service Directory**

The 'Service Directory' option is located on the left menu Bar as shown in Figure-1.

It provides list of eServices being delivered across the country. Users can search for relevant services on the basis of following search parameters-Type i.e. State/Ministry, State, Category, Standard Service, and Service Name. (Figure-30)

| ype State 🔻 State A | II | Category All • | Standard Service All | T | Service Name |  |
|---------------------|----|----------------|----------------------|---|--------------|--|
|                     |    |                | Search               |   |              |  |

### **IV. State Portal**

The 'State Portal' tab is located on left menu Bar as shown in Figure-1. The link "State Portal" on the eTaal dashboard, allows the users of different states to view their eTransaction counts, by clicking on a Particular state. When the user clicks on State Portal option, a pop up comes which shows eTransaction count for all States as shown in Figure-31.

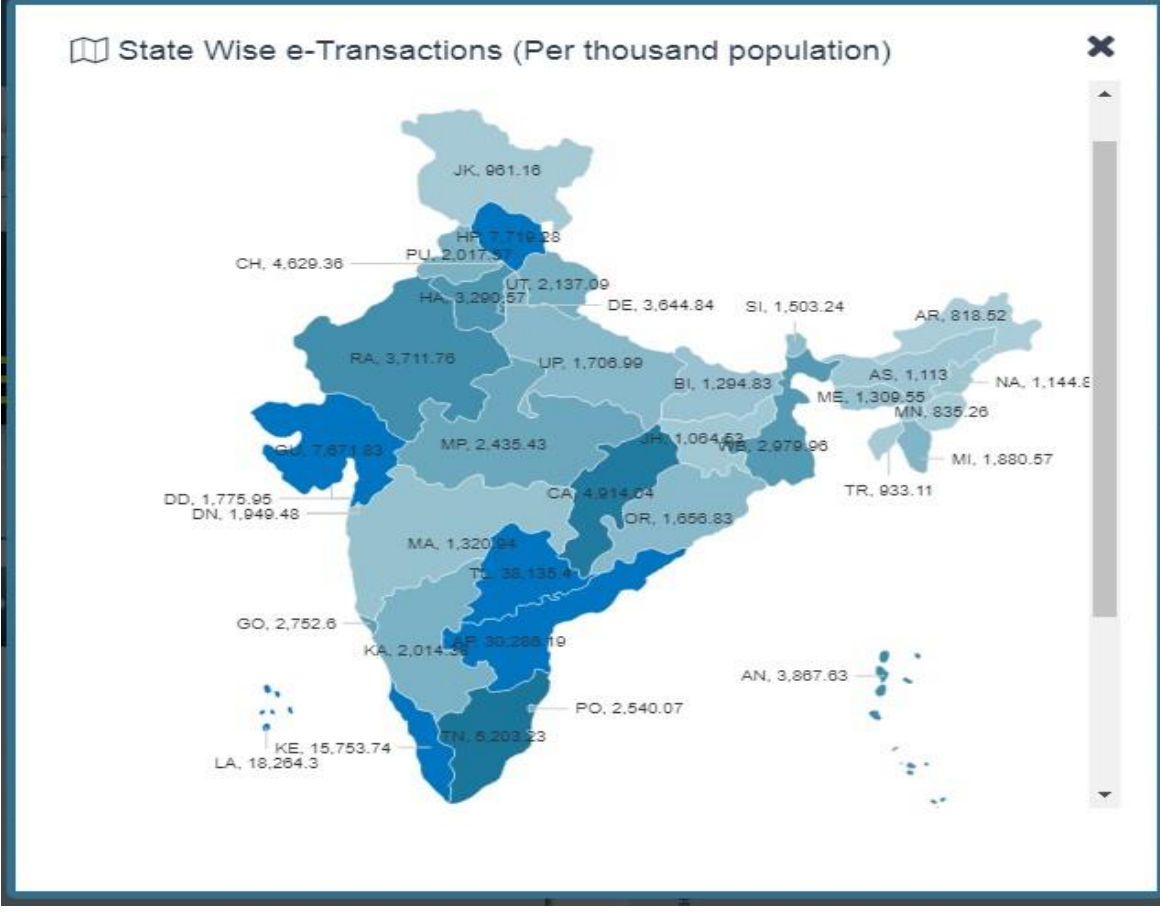

Figure-31

Once user clicks on a particular State, the portal for that state opens in another window. "State Portal" of Madhya Pradesh shown in Figure-32.

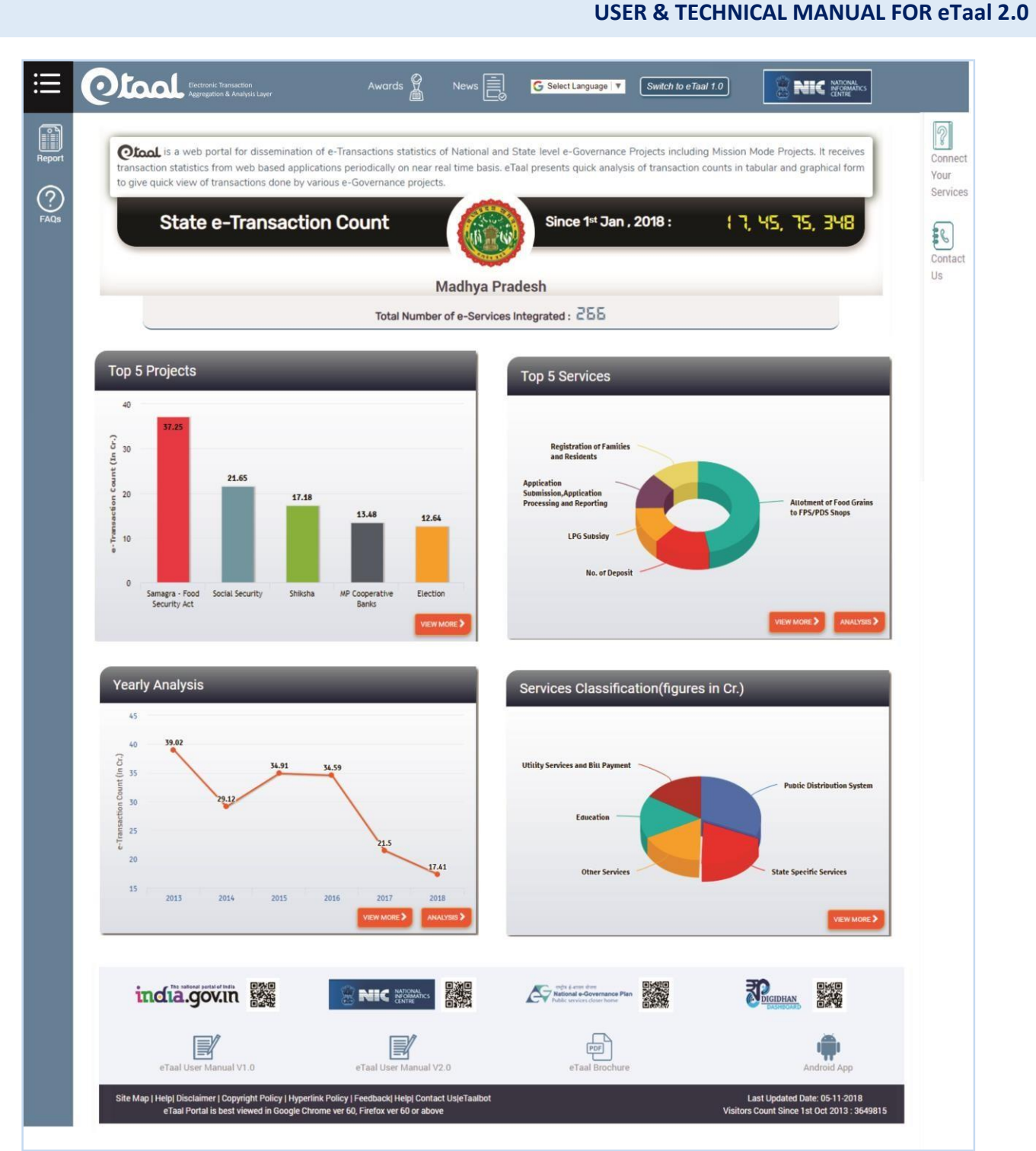

Figure-32

### a) Top 5 Projects

The State Portal of eTaal displays names of "**Top 5 Projects**" of particular State on the basis of the monthly transactions count. Figure-32 shows eTransaction count of Top 5 Projects of Madhya Pradesh state. By clicking on "**View More**" Tab, user can view "**eTransaction-Project Analysis State wise**" integrated with eTaal. This is displayed in Figure-33

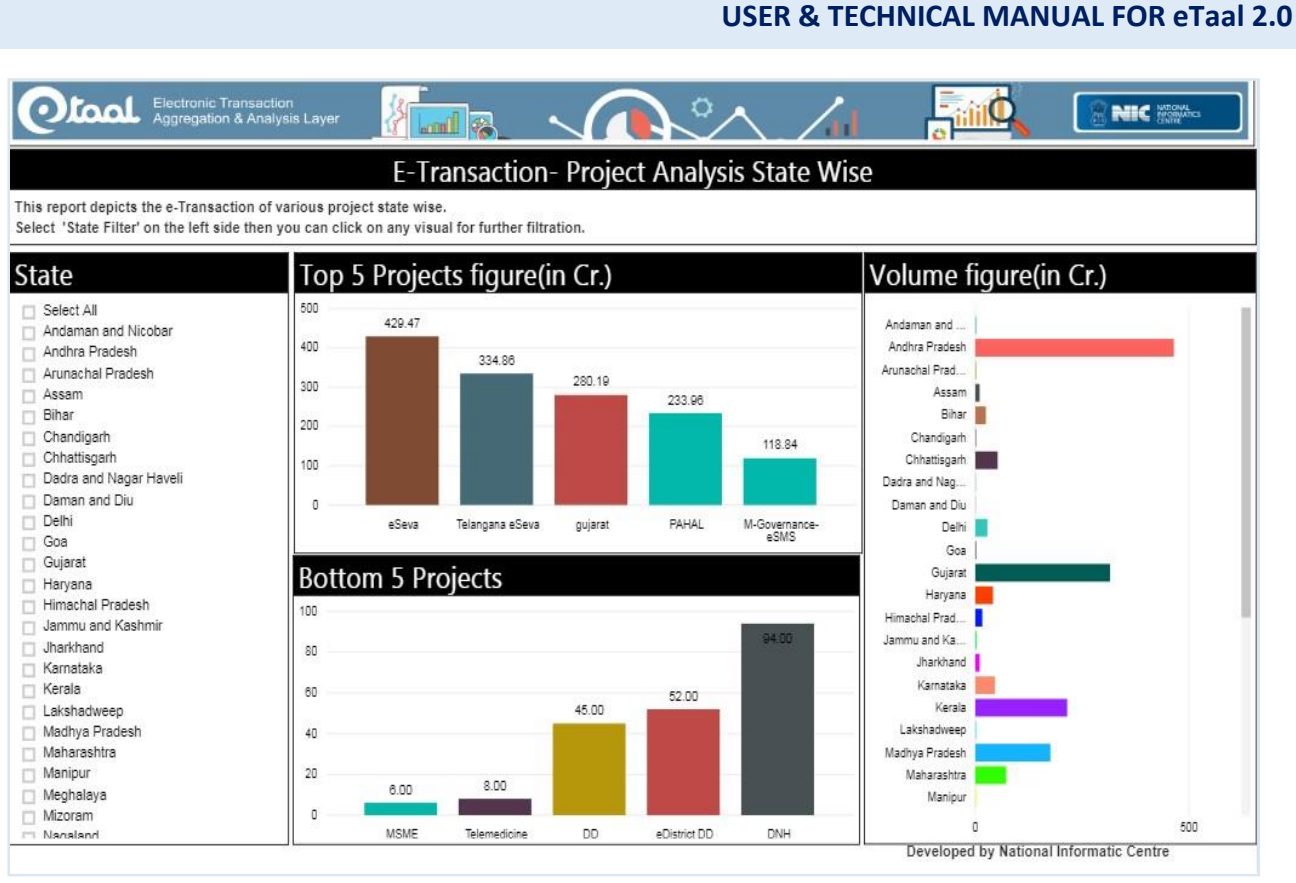

Figure-33

# b) Top 5 Services

The State Portal of eTaal displays **Top 5 Services** of particular State. Figure-32 shows Top 5 Services of Madhya Pradesh state. By clicking on "**View More**" Tab, user can view "**eTransaction-Services by State wise**" integrated with eTaal. This is displayed in Figure-34

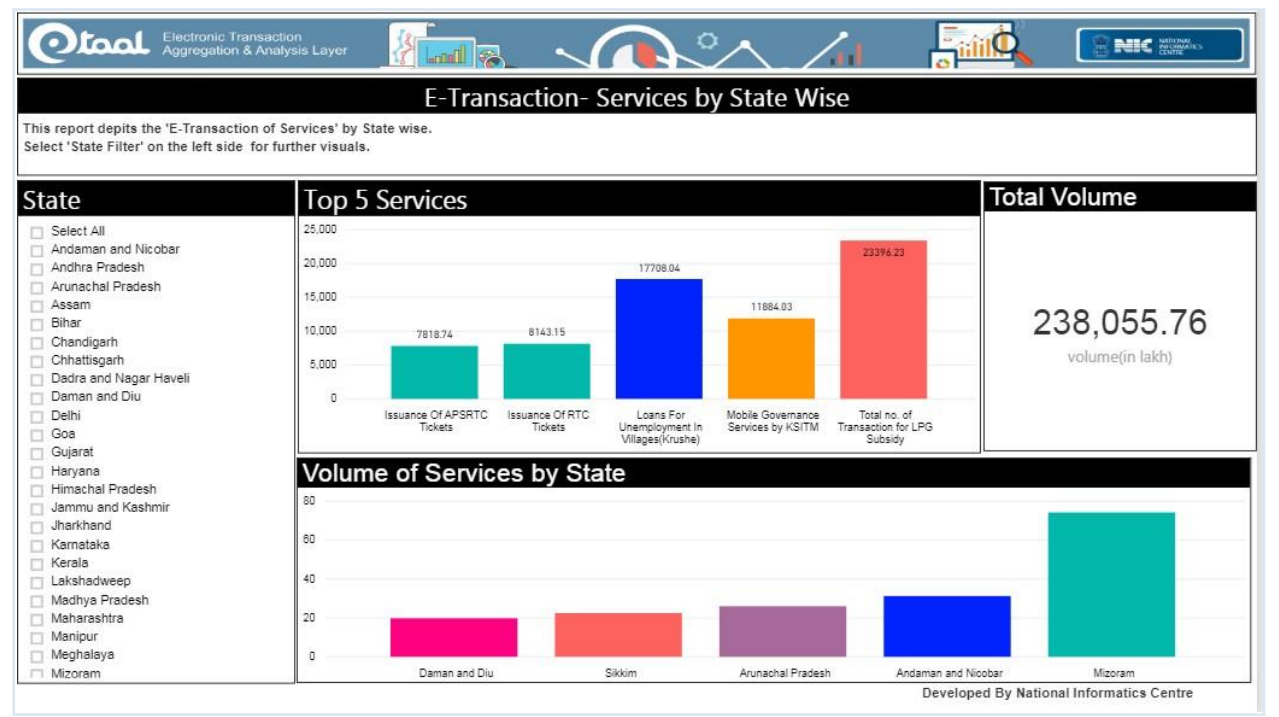

Figure-34

By clicking on "Analysis" Tab, user can view "Project and Service wise State Analysis" integrated with eTaal.

### c). Yearly Analysis

The State Portal of eTaal displays **"Yearly Analysis"** of particular State. Figure-32 shows Yearly Analysis of Madhya Pradesh state. By clicking on **"View More"** Tab, user can view **"eTransaction Year wise"** integrated with eTaal. This is displayed in Figure-35

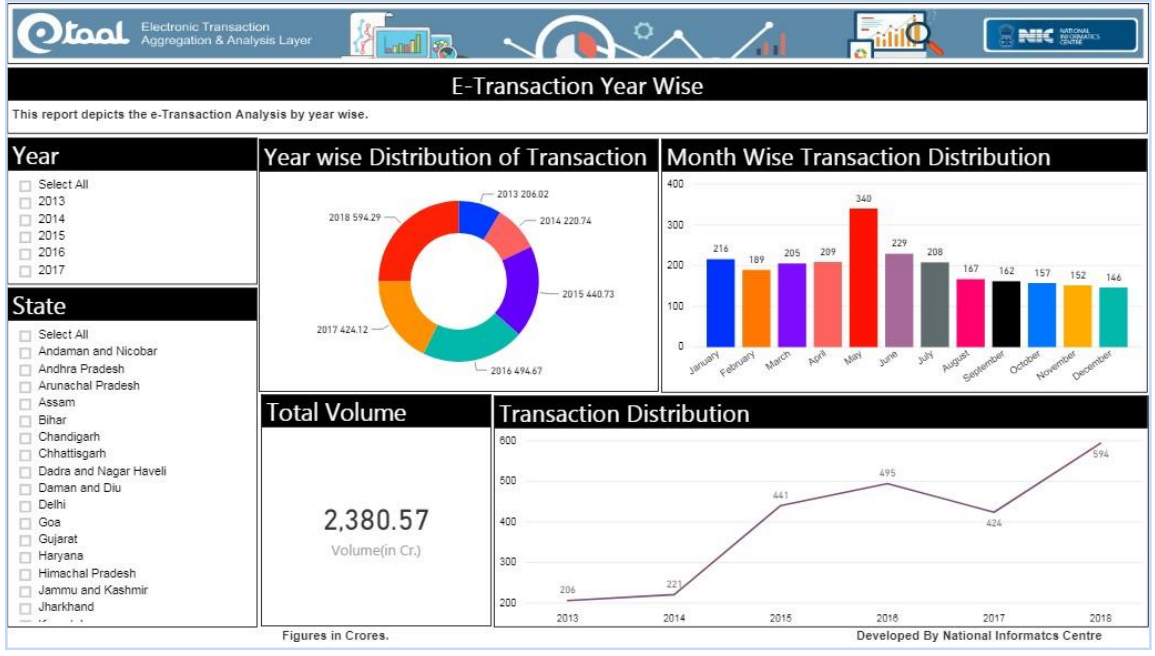

Figure-35

By clicking on "Analysis" Tab, user can view "State Wise Analysis" integrated with eTaal.

### d). Service Classification (figures in Cr.)

The State Portal of eTaal displays **"Service Classification"** of particular State. Figure-32 shows Services Classification (in Cr.) of Madhya Pradesh state. By clicking on **"View More"** Tab, user can view **"eTransaction of Standard Services"** integrated with eTaal. This is displayed in Figure-36

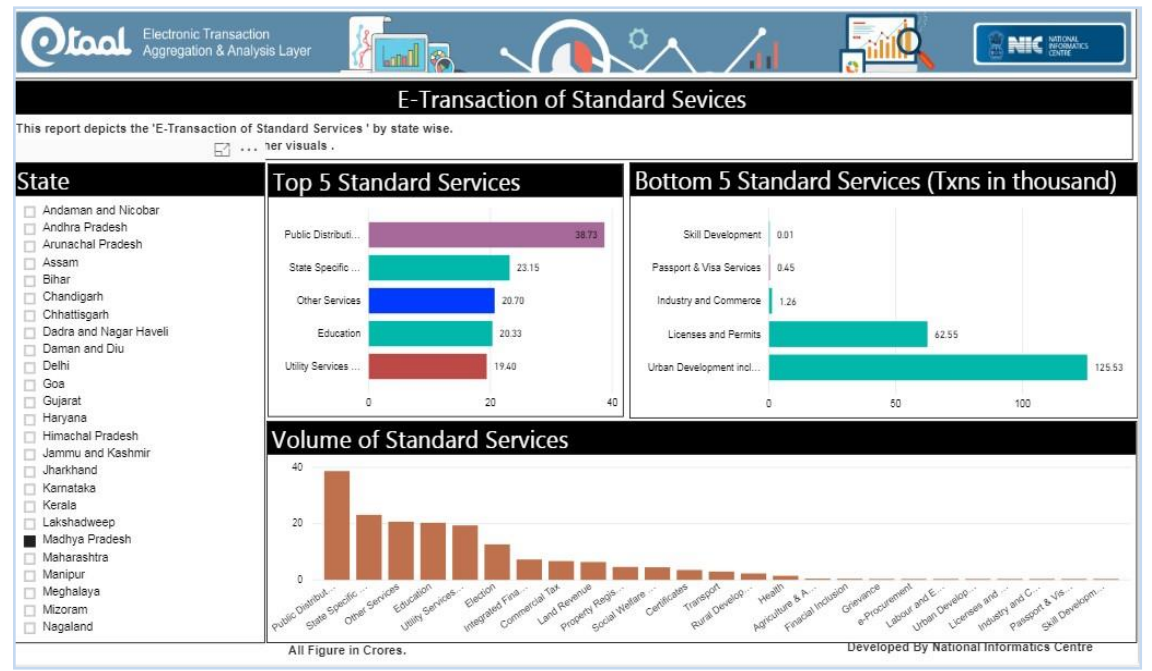

Figure-36

### V. Frequently Asked Questions

The 'FAQ' tab is located on the left menu Bar on eTaal Homepage as shown in Figure-1.

This section "Frequently Asked Questions" provides users with answers to some of the general queries pertaining to eTaal application.

### 8.1.2 Right Menu Bar

"Right Menu Bar" Consists of-

- I. Login
- II. Signup
- III. BI Analysis
- IV. Connect your Services
- V. Contact Us

### I. Login

The 'Login' tab is located on the Right menu Bar as shown in Figure-1. In order to Login, user needs to click on this option. The login page will open where user will need to enter his/her 'Username', 'Password', and 'CAPTCHA' as shown in Figure-37.

| eTaal Login         | × |
|---------------------|---|
|                     |   |
| Username            |   |
| Registered Email ID |   |
| Password            |   |
| ·                   |   |
|                     |   |
| Enter below code    |   |
| XHL3K               |   |
| Login               |   |
| Figure-37           |   |

### II. Signup

The 'Signup' tab is located on the Right menu Bar as shown in Figure-1.

User needs to sign up first in case he/she is logging in first time on eTaal portal to create the login details. The signup page is displayed in Figure-38.

| Taal Si | ignup                           |                          |
|---------|---------------------------------|--------------------------|
|         |                                 | State O Ministry O Other |
|         | StateSelect                     |                          |
|         | Name                            | Designation              |
|         | Email ID                        | Contact No               |
|         | Captcha Code                    | 993 NK Sign Up           |
|         | Note: All fields are mandatory. |                          |

Figure-38

A new user can sign up as **'State'**, **'Ministry'**, or **'Other'**. For example if user selects the 'state' radio button, he/she will need to enter 'State', 'Name', 'Email Id', 'Captcha Code', 'Designation', 'Contact No' and click on 'Signup' Button. Once the user clicks on Signup button, the login details are shared with the user on his email id and phone number.

### III. BI Analysis

The 'BI Analysis' tab is located on the Right menu Bar as shown in Figure 1. There are four kinds of analysis dashboards available to the user:

- 1. Yearly Analysis
- 2. Service Analysis
- 3. MMP Analysis
- 4. State wise Analysis

### IV. Connect your services

The 'Connect Your Services' tab is located on Right menu Bar as shown in Figure-1. This option pops up an information window for a new user. A new user who wants to integrate eServices with eTaal need to sign up in order to create his/her login details. Once the user has his/her login credentials, he/she can login and begin integration of their eServices with the portal.

### V. Contact Us

The 'Contact Us' tab is located on the Right menu Bar as shown in Figure-1, it will show the following details – (Figure-39)

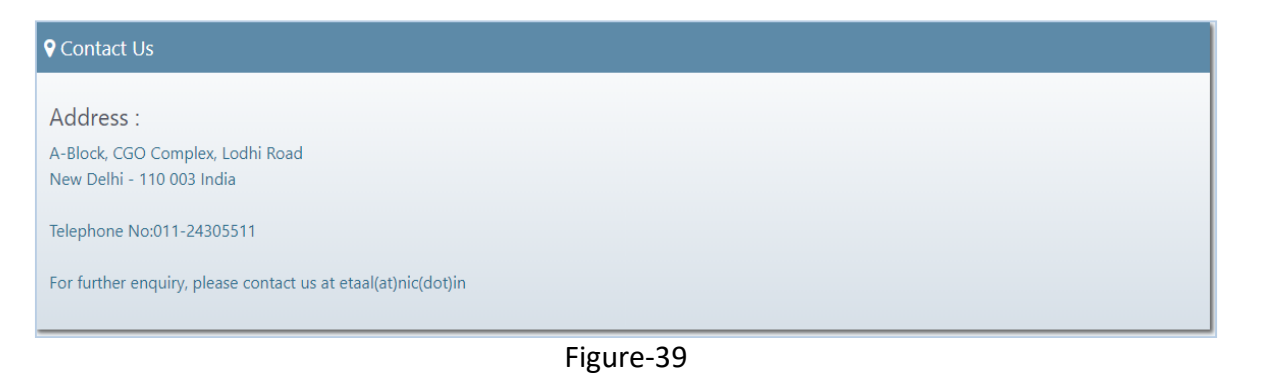

It provides user with helpdesk information incase the user needs to inquire while integrating their eServices.

### 8.2 National e Transaction Count

This section of the eTaal Home page provides integrated, near real-time aggregated view of eTransaction statistics:

- 1. Since beginning of current year
- 2. Since beginning of current month
- 3. Total number of eServices integrated

The counter provides eTransaction count, consolidated on near real-time basis, for all the eServices integrated with eTaal.

The counter also provides the total number of eServices integrated, count of which gets updated every time when a new service is approved and integrated on eTaal. The counter is displayed in Figure-40

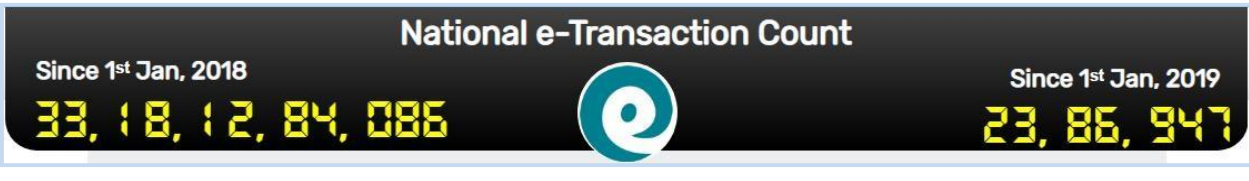

Figure-40

### 8.3 eTaal Description

This section of homepage provides description of eTaal as shown in Figure-41

**Qiocl** is a web portal for dissemination of e-Transactions statistics of National and State level e-Governance Projects including Mission Mode Projects. It receives transaction statistics from web based applications periodically on near real time basis. eTaal presents quick analysis of transaction counts in tabular and graphical form to give quick view of transactions done by various e-Governance projects.

Figure-41

### 8.4 Top 10 Mission Mode Projects (MMP)

The homepage of eTaal displays names of **Top 10 Mission Mode Projects (MMP)** on the basis of the monthly transaction count. Figure-42 shows eTransaction count of top 10 Mission Mode Projects since 1<sup>st</sup> Jan 2013 to 31<sup>st</sup> Dec. 2018.

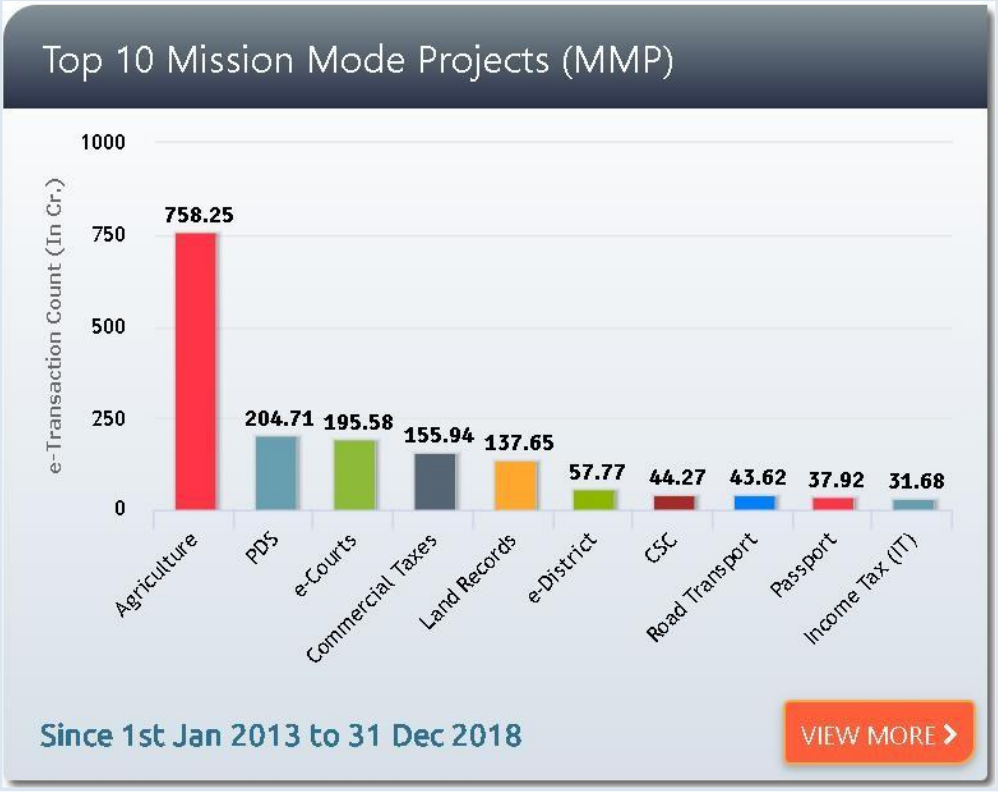

Figure-42

By clicking on "**View More**" Tab, user can view year wise analysis of MMPs integrated with eTaal. This is displayed in Figure-43

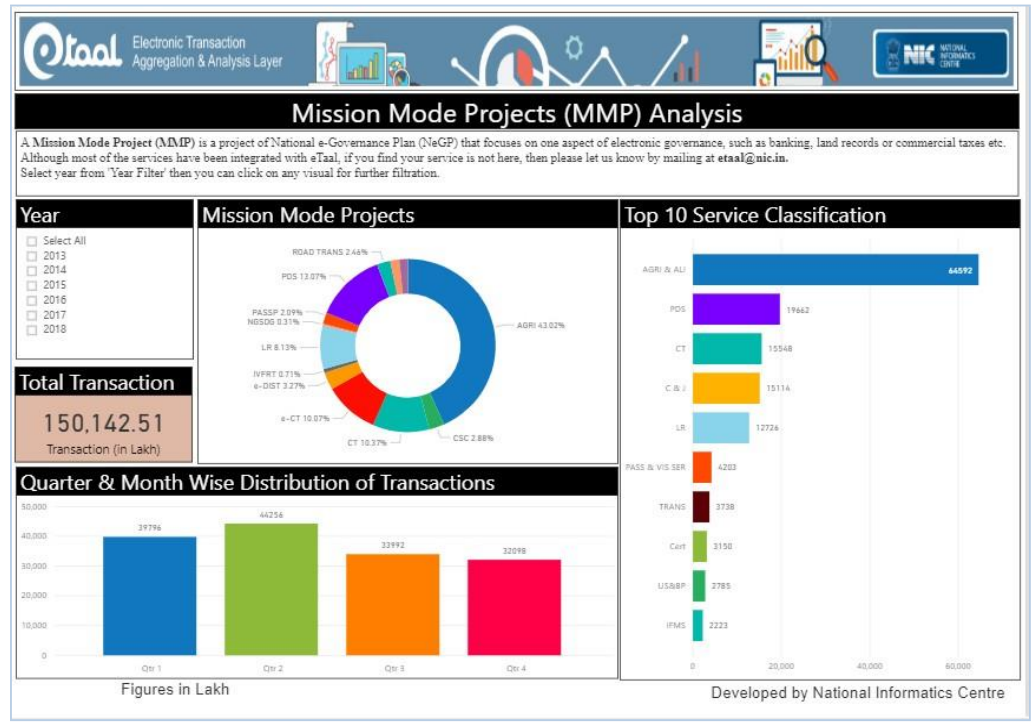

Figure-43

### 8.5 eTransaction Growth

The homepage of eTaal displays the "eTransaction Growth" on the basis of the yearly eTransaction count. This is shown in Figure-44

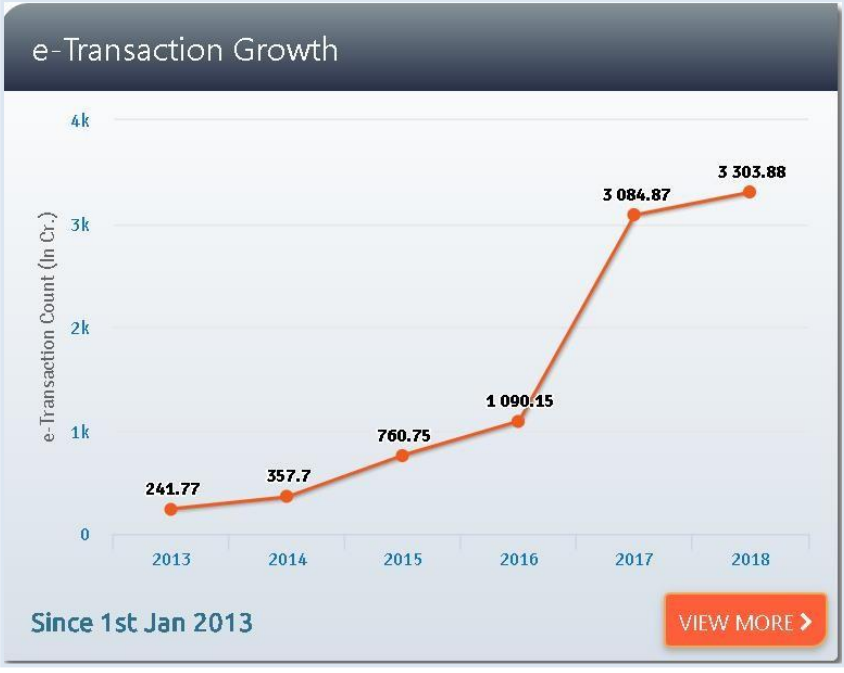

Figure-44

By clicking on **View More** Tab, user can view year wise analysis of eTransaction as illustrated inFigure-45 and Figure-46.

Figure-45

- Shows year/ month wise distribution of eTransaction
- Shows Avg. Transaction Distribution Month/Year Wise

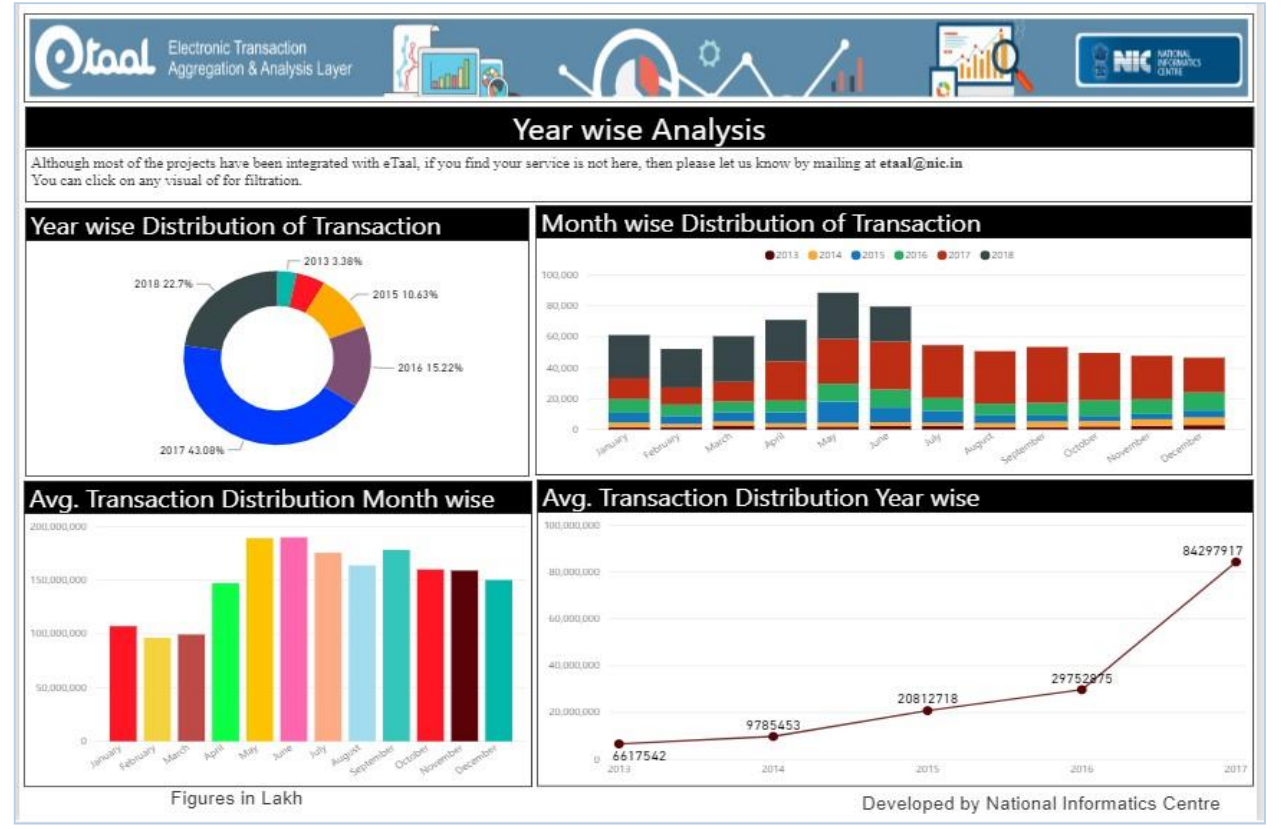

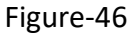

• Shows yearly Time line analysis on the basis of No. of eTransaction and average transaction per day

|                                            |                                                        |                                                 | 03                                     |                                                  |                       |
|--------------------------------------------|--------------------------------------------------------|-------------------------------------------------|----------------------------------------|--------------------------------------------------|-----------------------|
|                                            |                                                        |                                                 |                                        |                                                  |                       |
| Inat                                       | Electronic Transaction<br>Aggregation & Analysis Layer |                                                 |                                        | / 🔼                                              |                       |
|                                            |                                                        | Year wi                                         | se Analysis                            |                                                  |                       |
| through most of th                         | e projects have been integrated                        | with eTaal, if you find your service is not     | here, then please let us know b        | oy mailing at etaal@nic.in                       |                       |
|                                            |                                                        |                                                 |                                        |                                                  | 51                    |
| Fime line A                                | Analysis                                               |                                                 |                                        |                                                  |                       |
| Year                                       | 2016                                                   | August Transation and day                       | 2017                                   | August Transation and day                        | 2018                  |
|                                            | No. of e-Transactions                                  | Average Transaction per day                     | No. of e-Iransactions                  | Average Transaction per day                      | No. of e-fransactions |
| January                                    | 879874465                                              | 28,383,047.00                                   | 1352608174                             | 43,632,521.00                                    | 2797256273            |
| February                                   | 736247222                                              | 25,387,835.00                                   | 1111008432                             | 39,678,872.00                                    | 2492848078            |
| March                                      | 674329327                                              | 21,752,558.00                                   | 1278385140                             | 41,238,230.00                                    | 2958344320            |
| April                                      | 760844236                                              | 25,361,474.00                                   | 2537534343                             | 84,584,478.00                                    | 2686538458            |
| May                                        | 1154745972                                             | 37,249,870.00                                   | 2898524917                             | 93,500,803.00                                    | 2999673652            |
| June                                       | 1176360651                                             | 39,212,021.00                                   | 3105141266                             | 103,504,708.00                                   | 2265565418            |
| July                                       | 830791253                                              | 26,799,717.00                                   | 3396739322                             | 109,572,236.00                                   | 49284045              |
|                                            | 746194305                                              | 24,070,784.00                                   | 3408614866                             | 109,955,318.00                                   |                       |
| August                                     |                                                        |                                                 |                                        |                                                  |                       |
| August<br>September                        | 808409533                                              | 26,946,984.00                                   | 3619523046                             | 120,650,768.00                                   |                       |
| August<br>September<br>October             | 808409533<br>1001308893                                | 26,946,984.00<br>32,300,286.00                  | 3619523046<br>3068126706               | 120,650,768.00<br>98,971,829.00                  |                       |
| August<br>September<br>October<br>November | 808409533<br>1001308893<br>958297543                   | 26,946,984.00<br>32,300,286.00<br>31,943,251.00 | 3619523046<br>3068126706<br>2808257624 | 120,650,768.00<br>98,971,829.00<br>93,608,587.00 |                       |

### 8.6 Service Classification

The homepage of eTaal displays eTransaction count since 1<sup>st</sup> Jan 2013 for various Standard Services like Commercial Tax, PDS, Utility Services, Rural Development, Agriculture and other services under "Service Classification (Figures in cr.)". This is shown in Figure-47

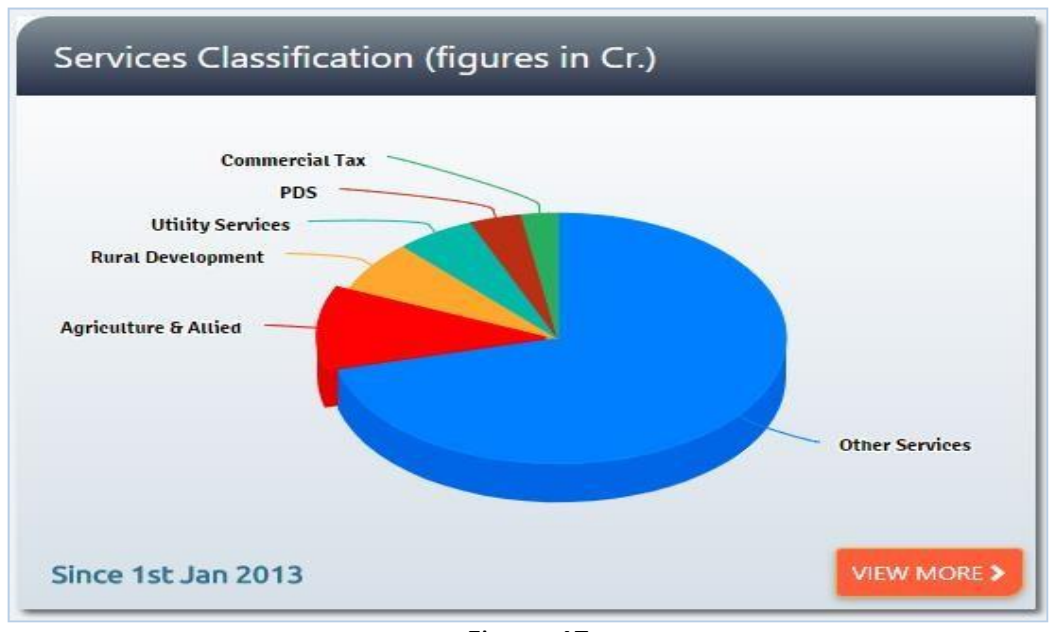

Figure-47

By clicking on "**View More**" Tab, user can view "**Service Classification Analysis**" dashboard. The dashboard allows user to see eTransaction count by selecting respective service Category and name from Service Classification filter and Services filter. This is displayed in Figure-48

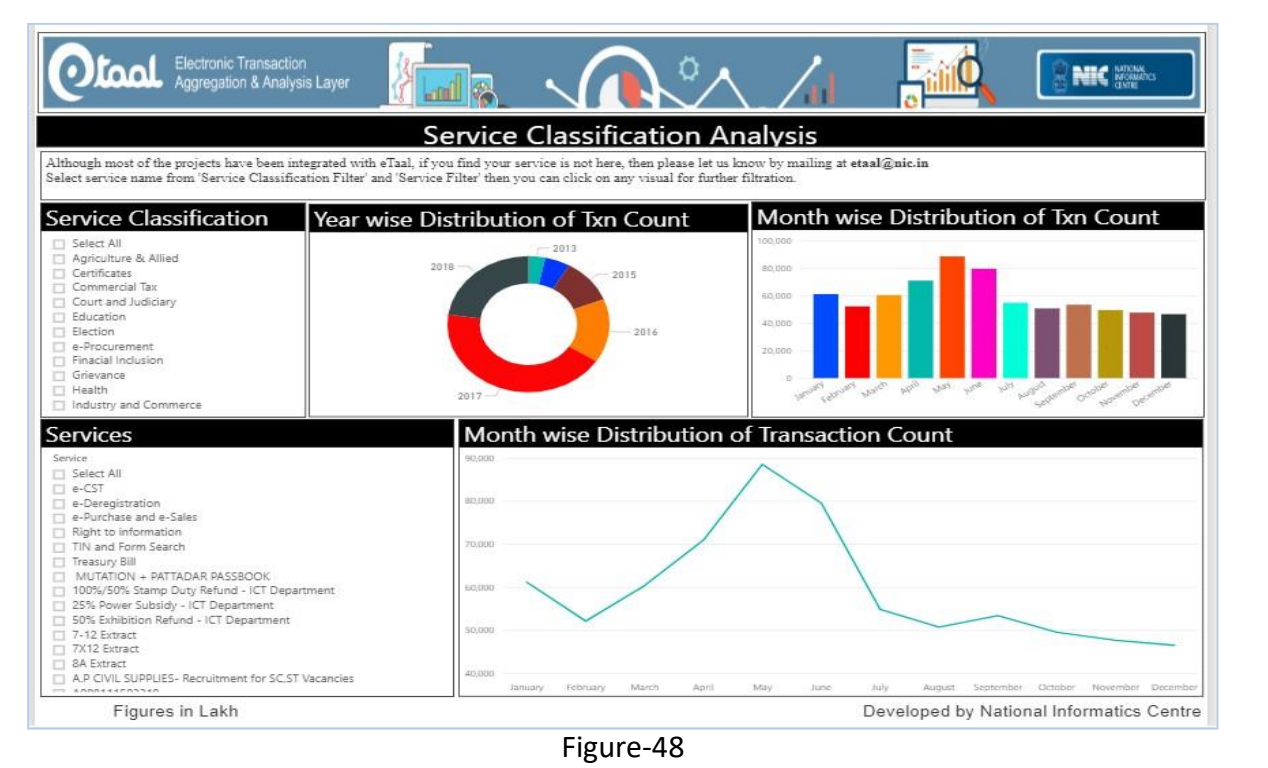

### 8.7 Top 5 States

The home page of eTaal displays "**Top 5 States**" on basis of the eTransaction count since 1<sup>st</sup> Jan 2013 as shown in Figure-49.

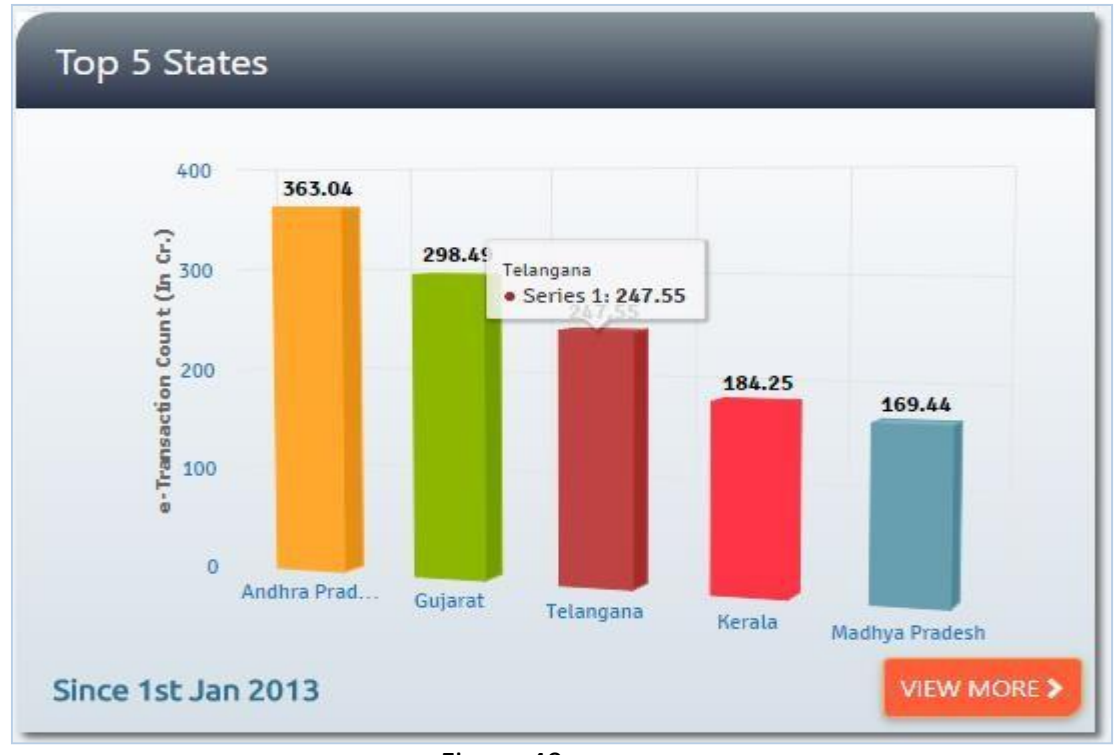

Figure-49

By clicking on "**View More**" Tab, user can view "**State project Analysis**" dashboard as illustrated in Figure-50.1 and figure 50.2.

Figure-50.1 (Service category and classification)

- Select date from 'Duration filter' the User can click on any visual for further filtration.
- Analysis shows Top 10 Standard Services, Top 10 States and distribution of Service Category.

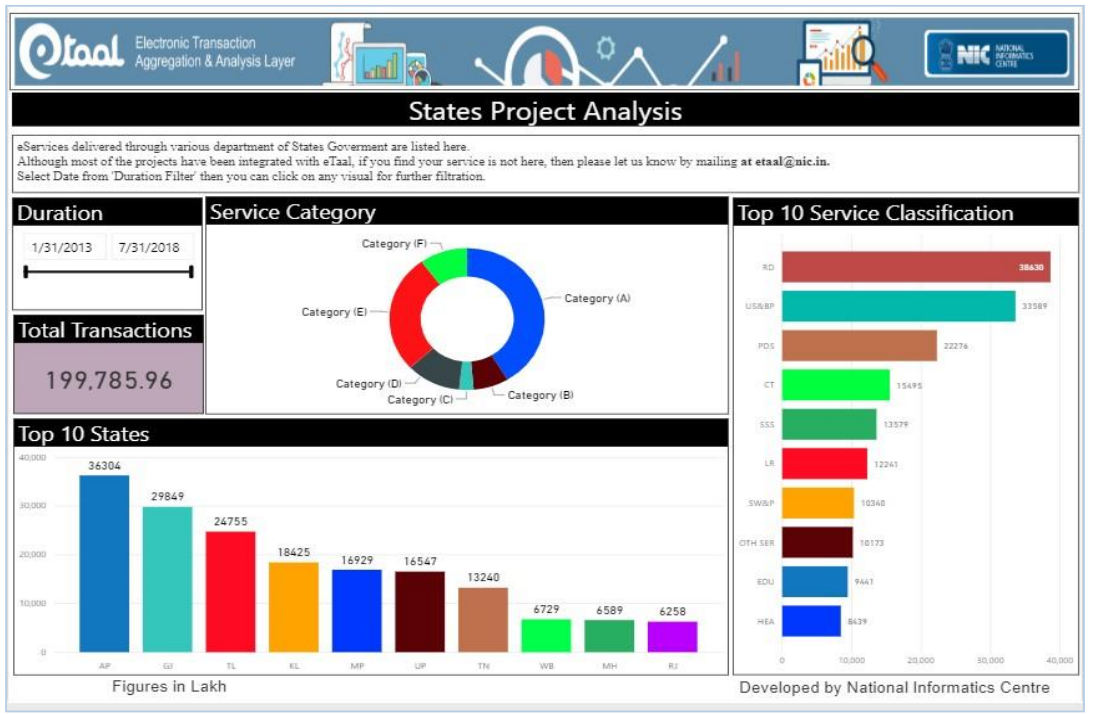

Figure-50.2 (State wise eTransaction distribution)

- Analysis shows Total Transactions
- Top 10 States
- States wise Transaction Distribution

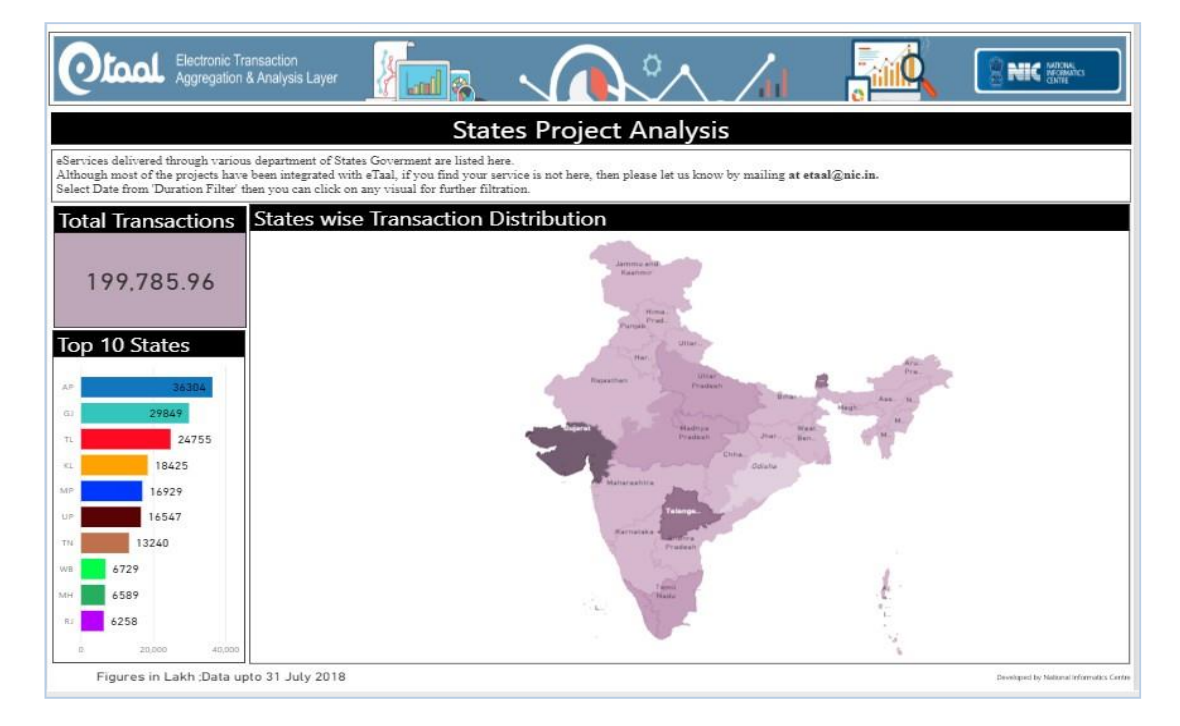

### 8.8 Top 10 Central Projects

The home page of eTaal displays "**Top 10 central Projects**" since 1<sup>st</sup> Jan 2013 on basis of total eTransaction count as shown in Figure-51

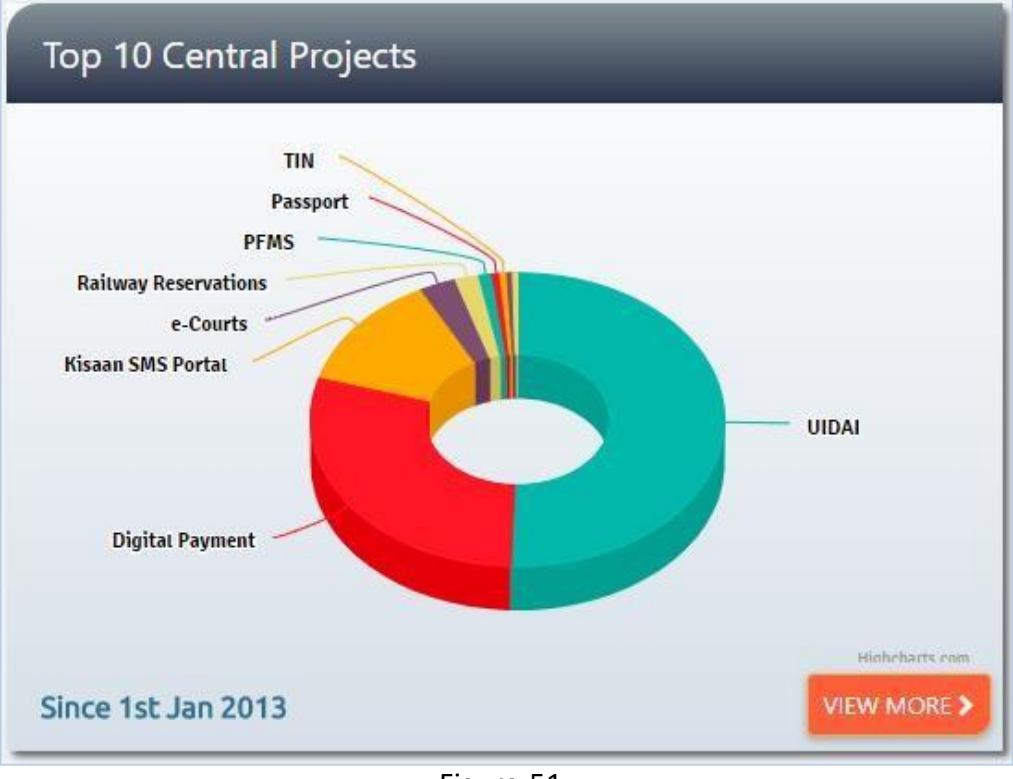

Figure-51

By clicking on "**View More**" Tab, user can view "**Central Govt. project Analysis**" dashboard which contains the following- Total eTransactions, Quarter and month wise distribution of eTransaction, Distribution of Central Government projects, Top 10 services, Service classification (Top 10) v/s projects

This is shown in Figure-52. Select year from '**Year filter'.** Then you can click on any visual for further filtration.

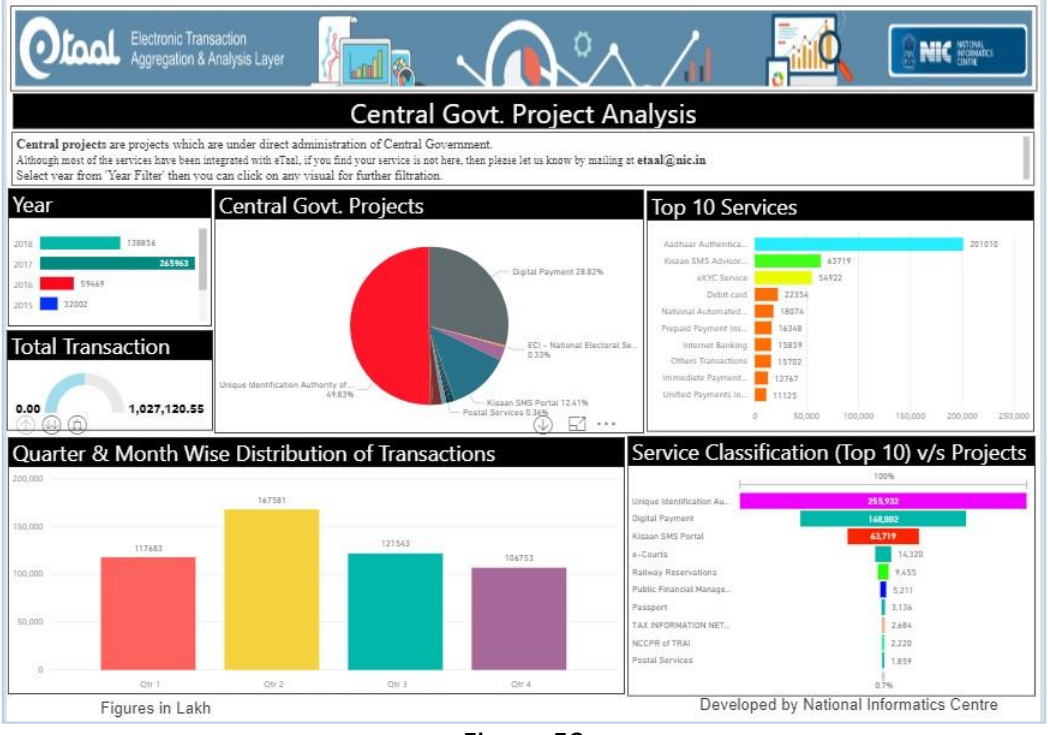

Figure-52

### 8.9 State Wise MMP Analysis

The home page of eTaal displays "**States wise MMP Analysis**" on the basis of total eTransaction count since 1<sup>st</sup> Jan 2013 as shown in Figure-53.

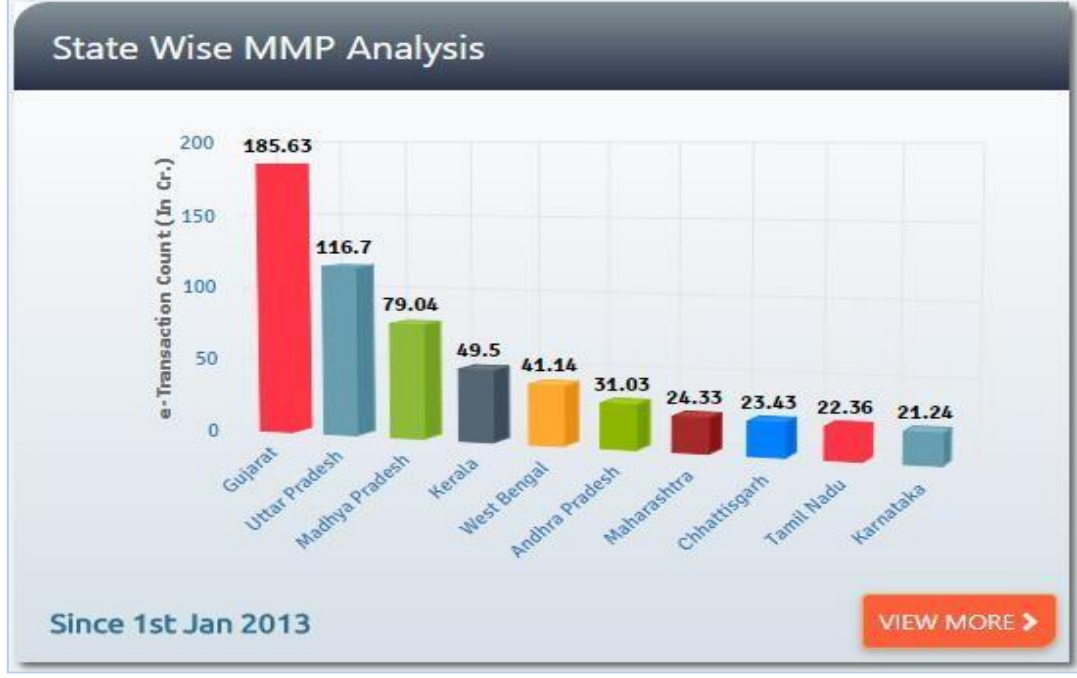

Figure-53

By clicking on "**View More**" Tab, user can view "**State wise MMP Analysis**" dashboard. This dashboard allows user to see eTransaction count for the selected duration for various Mission Mode Projects under various States. This is shown in Figure-54

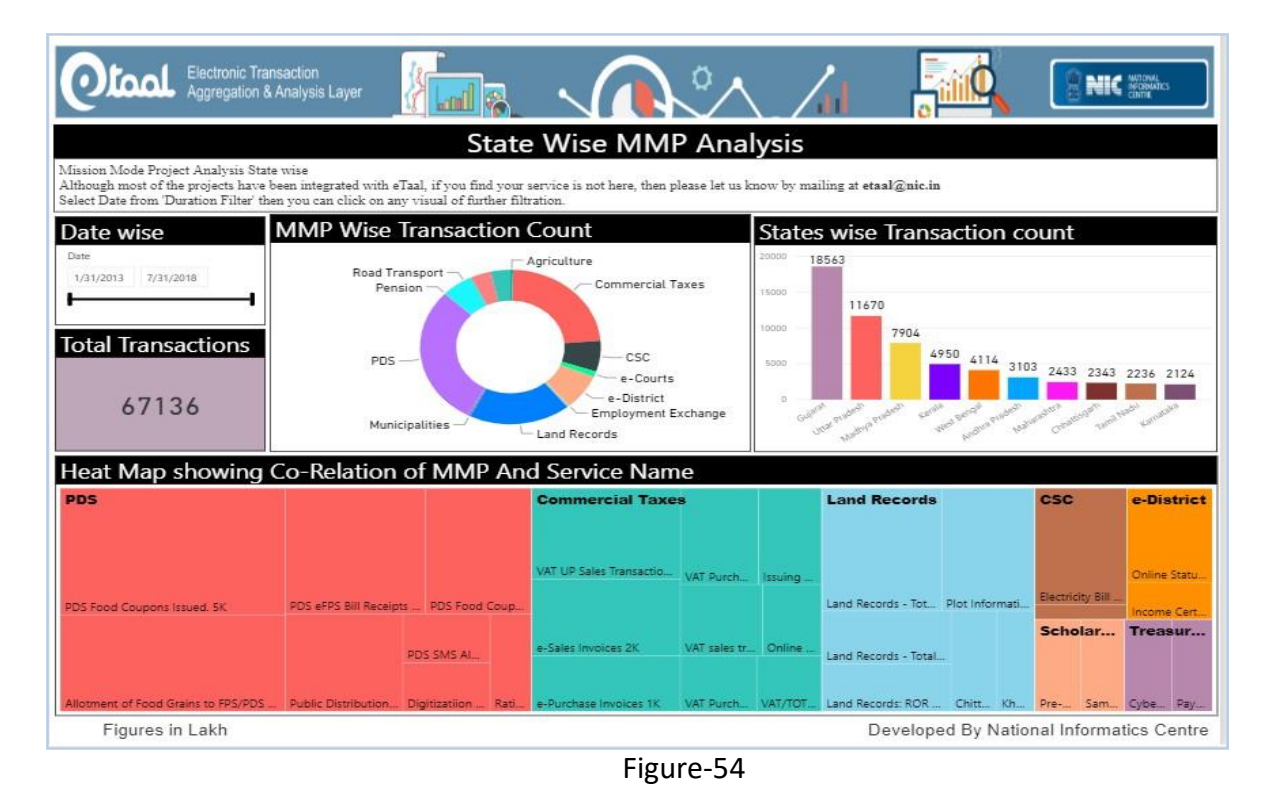

# 9. Service Enrollment

Service Enrollment is reserved for administrator for approving the Project entry, Service entry and Enrollment of web services by owner of the project. This option could be invoked only after login through eTaal Login. The 'Service Enrollment' tab is located on the Left menu Bar as shown in Figure-55.

| ≣                    | Qtool Electronic Transaction<br>Aggregation & Analysis Layer                     | Awards 🛱 I                                               | News                              | Language 🔻 Switch to eTaal 1.0           | AL<br>ATICS    |  |
|----------------------|----------------------------------------------------------------------------------|----------------------------------------------------------|-----------------------------------|------------------------------------------|----------------|--|
| e-<br>Transactions   | eTransaction Statistics Report(Monthly &                                         | Yearly)                                                  |                                   | Change Password Logout                   | BI<br>Analysis |  |
| View<br>Report       | eGovernance Services                                                             | National     eGovernance Services Delivered     eGoverna |                                   |                                          |                |  |
| Service<br>Directory | Today: 14,99,8                                                                   | HI M                                                     | Since 1 Jan 20                    | 18:11,30,55,32,921                       | Contact        |  |
| State Portal         |                                                                                  | É                                                        |                                   |                                          |                |  |
| Service              | Total eGovernance Services<br>Delivered From Central Govt.<br>Since 1st Jan 2018 | Recen<br>Servic                                          | tly Added<br>es on eTaal<br>Delhi | Total Number<br>of e-Services Integrated |                |  |
| Approval             | 858,82,F8,55,8E                                                                  | Transport-Pollu<br>Certifi                               | ution Under Control<br>cate(PUCC) | 3,553                                    |                |  |

Figure-55

After click on "Service Enrollment" Tab popup will open including -

- Sector/Project Entry
- Service Entry
- Modify Service
- Web Service Enrollment

### 9.1 Sector/Project Entry

Entry of the project is done by the owner of the project. The owner needs to specify the Project name along with the person who has requested for the entry of it. Once all the details of the person along with the Project name are entered, it can be saved by clicking on the Save Button. Complete list of the projects can be viewed by clicking on the 'Show List' Button. Clear Button is used to clear the details already entered in the current screen. The Approve Button is used to approve the list and save it permanently in the database. Screenshot of the project entry page is shown in below Figure-56.

| = <b>O</b> t | COOL Electronic Transaction<br>Aggregation & Analysis Layer | Awards 🛱                            | News                       | Switch to eTaal 1.0 |
|--------------|-------------------------------------------------------------|-------------------------------------|----------------------------|---------------------|
|              | E Sector/Project Entry                                      |                                     |                            | Logout              |
| ons          |                                                             | 🖲 State 🔍 Central Projects 🔍 Others |                            |                     |
|              | State * -                                                   | -Select                             | Sector/Project Name *      |                     |
|              | Contact Person Name *                                       | Project Admin                       | Designation *              | Admin               |
|              | Email ID * [                                                | rojadmin@nic.in                     | Contact No *               | 9999888811          |
|              | negativna ran opening e                                     | SAVE SHOW LIST                      | CLEAR                      |                     |
|              |                                                             |                                     |                            |                     |
|              | incla.gov.in                                                |                                     | Addic services closer home |                     |
| e            |                                                             |                                     |                            |                     |
| ıt           | eTaal User Manual V1.0                                      | eTaal User Manual V2.0              | eTaal Brochure             | Android App         |

Figure-56

### 9.2 Service Entry

Entry of Service is done by the owner of the project. He/she needs to specify the Service name along with the person who has requested for the creation of it. Screenshot of the Service creation page is shown in Figure-57 below

| Service Details                   |                                   |                                                                                                    |                               | Logout               |
|-----------------------------------|-----------------------------------|----------------------------------------------------------------------------------------------------|-------------------------------|----------------------|
| Name *                            | Project Admin                     | Designation *                                                                                                    | Admin                         |                      |
| Contact No. *                     | 9999888811                        | Email ID *                                                                                                    | projadmin@nic.in              |                      |
| Sector/Project *                  | Select                            | Add New Category *                                                                                                   | Select v                      |                      |
| Standard Service Name *           | Select                            | Minor Service Name *                                                                                                 | Select v                      | Add New              |
| Local/Regional Service Name *     |                                   | Brief Description<br>(Please indicate how this service is<br>meeting all the four benchmarks or<br>'Across Counter') |                               |                      |
| Is Across Counter                 |                                   |                                                                                                    | Note:Brief description should | be between 100 to 25 |
| Service type                      | ●G2C ●G2B ●B2C                    |                                                                                                    | charaters.                    |                      |
| Mission Mode Project              |                                   |                                                                                                    |                               |                      |
| ransaction Benchmark              |                                   |                                                                                                    |                               |                      |
| Service is requested through elec | stronic means including mobile de | vices. 🔲 Workflow/appro                                                                                              | oval process is electronic.   |                      |
| Database is electronic/digitised. |                                   | Service delivery                                                                                                    | is electronic.                |                      |
|                                   | I, hereby, declare that           | information provided above is correct to the best of my                                                              | knowledge.                    |                      |
|                                   |                                   | SAVE SHOW LIST CLEAR                                                                                                 |                               |                      |

Figure-57

Service creation consists of two sub-sections:

1. 'Service Reported By and Service Details' Section: In this section, a detail of the person who is reporting the service is entered. The name, designation, contact no. and email id is captured.

Also, details of services are entered in following format:

- a. Select Project, Category (A, B, C, D, E, F), Major Service (Standard Service), Minor Service (Sub Standard Service).
- b. Enter local name of service to be added and brief description of the Service.
- c. Check whether the service is across counter or mission mode project.
- 2. 'eTransaction Benchmark' Section: All the benchmark are required to be fulfilled by the eService to participate in eTaal which are as follows:
  - a. Service is requested through electronic means including mobile devices.
  - b. Workflow/approval process is electronic.
  - c. Database is electronic/ digitized.
  - d. Service delivery is electronic.

### 9.3 Modify Service

After the successful creation of service by the owner under the "Service Entry" link as explained above, if required, the owner can modify the service details under the "Modify Service" link of Service Enrollment. The screenshot of the Modify Service screen is shown in Figure-58 below

| E Service Details                                                                                                    |                                                              |                                                                                                    | Logout |  |  |  |  |
|----------------------------------------------------------------------------------------------------|--------------------------------------------------------------|----------------------------------------------------------------------------------------------------|--------|--|--|--|--|
|                                                                                                    | Service Code                                                 | SUBMIT                                                                                             |        |  |  |  |  |
| Sector/Project • (<br>Standard Service Name • (<br>Local/Regional Service Name •                                                                   | Select                                                       | Category *Select                                                                                   |        |  |  |  |  |
| Brief Description<br>(Please indicate how this service is<br>meeting all the four benchmarks or<br>'Across Counter') * c<br>Mission Mode Project 🛙 | Note:Brief description should contain at least 100 haraters. | Is Across Counter                                                                                  |        |  |  |  |  |
| e-Transaction Benchmark                                                                                                    |                                                              |                                                                                                    |        |  |  |  |  |
| <ul> <li>Service is requested through</li> <li>Database is electronic/digitise</li> </ul>                                                          | electronic means including mobile devices.<br>id.            | <ul><li>Workflow/approval process is electronic.</li><li>Service delivery is electronic.</li></ul> |        |  |  |  |  |
|                                                                                                    | I, hereby, declare that information provid                   | led above is correct to the best of my knowledge.                                                  |        |  |  |  |  |
|                                                                                                    | UPDATE                                                       |                                                                                                    |        |  |  |  |  |

Figure-58

### 9.4 Web Service Enrollment

Web service can be registered by owner of the project. He/she needs to register the Web Service along with the details. This module is smart enough to identify and verify the correctness of the input parameter and output parameter. Web service Enrollment page is shown in Figure-59 below

| ster Web Service     |                                         |                   |                                                                |
|----------------------|-----------------------------------------|-------------------|----------------------------------------------------------------|
| ●Add Web Re          | ference OAdd Web URL OAdd WCF Reference | ● State  ◎ Centra | Projects Others                                                |
| State*               | Select                                  | ¥                 |                                                                |
| Sector/Project Name* |                                         | •                 | Note S                                                         |
| Web Service URL*     |                                         |                   | Note                                                           |
| Web Service Name*    |                                         |                   | Please open the port<br>of web service from IP:164.100.128.132 |
| URL of Application*  |                                         |                   | to your server a                                               |
| Keywords             |                                         |                   |                                                                |
| Pulling Frequency *  | Select                                  | T                 |                                                                |
|                      | INVOKE SERV                             | ICE               |                                                                |

Figure-59

Data exchange in eTaal is based on web service. This page is used to add new web services/URLs in following steps:

- 1. Select type of web service: Whether it is Web Reference Based or Web URL based.
- 2. Select State and Project Name.
- 3. Enter the complete URL of web service.
- 4. Enter 'Web Service Name' (Name of the class used in web service) and press 'Invoke Service'.
- 5. System will show all the methods available under selected web service.
- 6. Select the desired method name, system will show all the input parameters available under that selected web method. At the same time, it shows Return type of the method.
- 7. It provides Test Area which accepts the value of the input parameter and tests the output of the service using 'Get Data' button.
- 8. Click on 'Save URL' button to save the web service in eTaal application.

Once the entire process as stated above is complete, the service is ready for integration with eTaal. Before integration, the eService is subject to validation and approval by the National Level Project Management Committee (PMC). Similar Committees exist at the level of States and UTs.

# **10.** Approval

### Steps for Service Approval by State Project Management Committee

For the Approval/Rejection/Modification of the Service as enrolled by the User, the State Admin needs to login to eTaal using its login credentials. Once logged in, the State Admin is required to click on the Approval tab in the menu bar as shown in Figure-55.

The State Admin needs to review the service details and accordingly click on Approve/Reject/Modify by clicking on Radio Button as shown in the below Figure 60 - wherein;

- A Approve
- R Reject
- M Modify

| SI<br># | Ministry/<br>Dept./<br>State  | Standard<br>Service     | Service<br>Name                                 | Brief Description                                                                                                    | Cate<br>gory | Bench<br>mark | ACS | Applied<br>On | App-<br>roved<br>By           | Rejected<br>By | Action         | Remarks        |
|---------|-------------------------------|-------------------------|-------------------------------------------------|----------------------------------------------------------------------------------------------------|--------------|---------------|-----|---------------|-------------------------------|----------------|----------------|----------------|
| 1       | Assam<br>[eDistrict<br>Assam] | Agriculture &<br>Allied | APPLICATION<br>FOR SOIL<br>FERTILITY<br>REPORT  | To know about the fertility<br>of ones land a report can<br>be asked from the<br>competent authority. The<br>final report includes the<br>chemical analysis of the<br>soil along with lime and<br>fertilizer recommendations<br>for the crop specified | A            | ŶŶŶŶŶ         | Y   | 21.01.15      | HR<br>Admin,<br>Dept.<br>Head | N/A            | ● ○ ○<br>A R M | Change the c ▼ |
| 2       | Assam<br>[eDistrict<br>Assam] | Employment              | SURRENDER OF<br>EM PLOYMENT<br>EXCHANGE<br>CARD | when a citizen no longer<br>requires the assistance<br>from Employment<br>Exchange in getting a job<br>they surrender their<br>Employment Exchange<br>cards                                                                                            | A            | χχχ           | Y   | 21.01.16      | N/A                           | N/A            | A R M          | Change the c ▼ |
| 3       | Gujarat<br>[eGujCop]          | Police                  | Arrest Form                                     | This application captures<br>the Arrest Memo and<br>Chehra Nishan Patrak<br>Details. Details like arrest<br>date/time place of arrest<br>relative details Descriptive<br>Roll etc.                                                                     | A            | N,Y,YY        | Y   | 22.02.16      | N/A                           | N/A            | A R M          | Select V       |
| 4       | Gujarat<br>[eGujCop]          | Police                  | Property<br>Search/Siezure<br>Form              | This application captures<br>seize property details with<br>Panchanama. Details like<br>property nametype value<br>quantity estimated<br>amount etc. are captured<br>in this application.                                                              | A            | N,Y,Y,Y       | Y   | 22.02.16      | N/A                           | N/A            | A R M          | Select V       |
| 5       | Gujarat<br>[eGujCop]          | Police                  | Final<br>Report/Form                            | There is two different<br>entry form for Charge<br>Sheet and Final Report.<br>These applications capture<br>charge sheet/final report<br>details - accused sent for<br>trial accused not sent for<br>trial to court details<br>charge sheet type       | A            | N,YXY         | Y   | 22.02.16      | N/A                           | N/A            | A R M          | Select V       |

Figure-60

The State Admin can review the services and accordingly "Accept", "Reject" or "Modify" the service. In case of Approval of service by the State Committee, the State Admin needs to select the radio button "A" and on clicking the "Submit" button; this service is forwarded to National eTaal Committee for approval.

For the approval of Service, the Service needs to be approved by at least two State Committee members.

The State Admin needs to enter Remarks in case if "Reject" or "Modify" is selected, highlighting reason for rejection or modification of the service requested.

The Service needs to be rejected / approved by at least two out of three State committee members while it can be requested for modification by any one member.

# **11.** Technical specification of eTaal

| Technical Specifications     | Description                                                                                          |  |  |
|------------------------------|----------------------------------------------------------------------------------------------------|--|--|
| Technology                   | Microsoft Technologies with WCF, ASP.NET Framework 4.5, C#.Net                                       |  |  |
| Operating System             | Windows Server 2016 R2 Enterprise Edition                                                            |  |  |
| Database                     | SQL Server 2017 R2                                                                                   |  |  |
| Analytical Tool              | Power Bl                                                                                             |  |  |
| Browser Supported            | Mozilla Firefox 60 or above, Chrome 60 or above, IE 11 or above                                      |  |  |
| Reporting                    | HTML Reporting                                                                                       |  |  |
| Minimum System Specification | Any desktop, laptop, tablet and mobile phones<br>(Android/Windows/iOS, etc.) with internet<br>Access |  |  |
| Unicode Compliant            | Yes                                                                                                  |  |  |

# 12. Architecture

eTaal is broadly categorized into the following three components:

1. **Dashboard Server Connector (DSC)** - Dashboard Server Connector (DSC) runs as a service on Central Server and acts as watchdog to pull the eTransaction count from various servers located at State and Centre.

2. **Dashboard Client Connector (DCC)** - Dashboard Client Connector (DCC) runs as a service on the Servers which are providing the eTransaction count details.

3. **eTaal Portal** - eTaal Portal is a web portal to give view of dashboard.

Architecture of eTaal as shown in following Figure-61

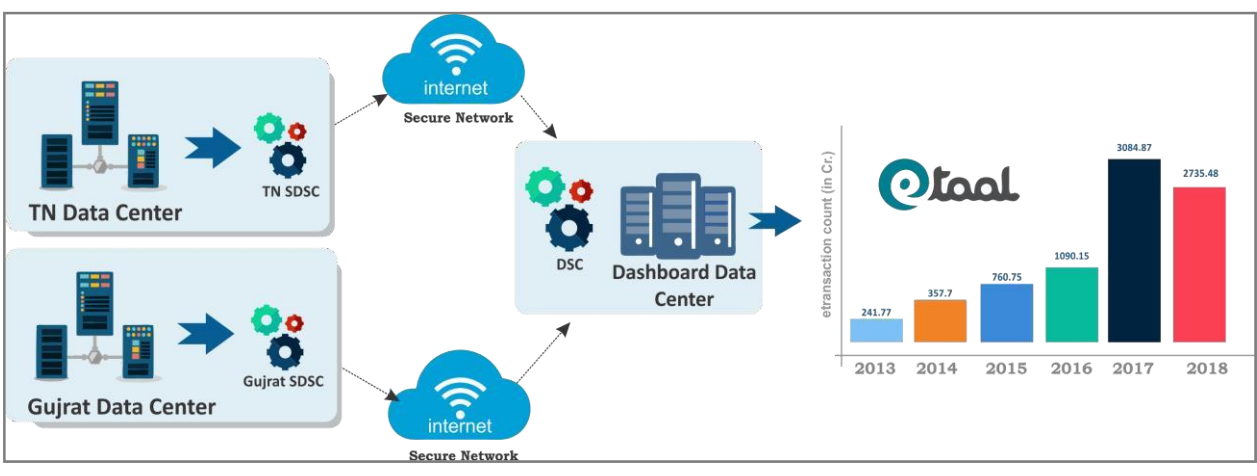

Figure-61

In the architecture of eTaal drawn above, one DSC and multiple DCCs exists. One DCC is for each application.

# 13. Guidelines

This section provides guidelines for application administrator / developer to create Client Connector and deploy on their servers.

### 13.1 Prerequisites for participation in eTaal

- 1. Server on which the data that needs to be integrated with eTaal resides on the Internet.
- 2. The application whose data needs to be integrated with eTaal may be on any operating environment (Windows/Linux; SQL Server/Oracle/MySQL/PostgreSQL; .Net /Java/PHP etc.)

# 13.2 Steps for creation of Client Connector

Client Connector may be Web Service, WCF service or URL based data sharing application. Client Connector may be written in any language(C#, VB.Net, Java, PHP etc.). Creation of Client Connector will consist of following steps:

- 1. Creation of Web Service or WCF service or URL based data sharing application.
- 2. Creation of 'Stored Procedure' in the database which will give count of eTransaction to web connector.
- 3. Writing of the code to access stored procedure created to get the eTransaction count.

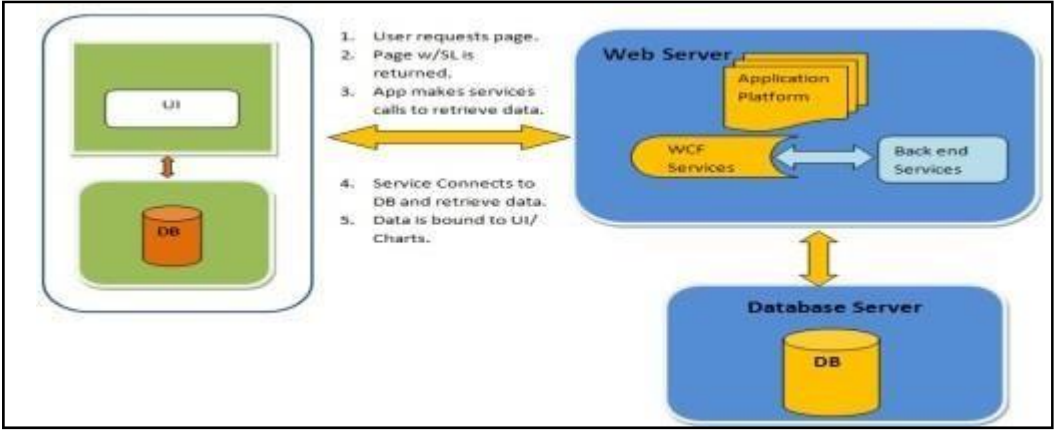

Figure-62

### **13.3 Specifications of Client Connector**

### The specifications of Client Connector are given below:

### Web Method Name: eTransaction Count

Input Parameters: The web method created for the purpose will have following parameters:

| S.No. | Parameter Name   | Format     | Example    |
|-------|------------------|------------|------------|
| 1     | Transaction Date | DD/MM/YYYY | 23/11/2012 |
| 2     | User Name        | String     | MeitY      |
| 3     | Password         | String     | xYz#\$36F  |

Response Type: The web method will return either XML or dataset.

### Format of XML:

### Format of dataset:

This will have following set of data: ServiceCode, ServiceCount, Location Code

### **Error Code Returned by Service**

| S.No. | Error Code | Error Description                     |
|-------|------------|---------------------------------------|
| 1     | -1         | Transaction Date parameter is missing |
| 2     | -2         | Wrong credentials                     |
| 3     | -3         | Data is not available on this date    |

### 13.4 Development and hosting environment

- 1. Client Connector can be created in any of the programming language i.e. Java, C#, VB.Net, PHP etc.
- 2. It can be hosted on any web server i.e. IIS, Apache Tomcat etc.

### 13.5 Post deployment steps

- 1. The port on which the service is running is required to be opened for eTaal Server Connector.
- 2. Share the URL of Web Service with Username and Password to eTaal Administrator.

### 13.6 Data pulling mechanism and assumptions

### Enrollment of web service by user

1. Web service is created by user and hosted on server where project (State/Central) related data resides.

- 2. Port opening request is made to provide communication between servers (i.e. from Project server to eTaal server).
- 3. Enrollment of web service is done from Enrollment page (in Admin Corner) of eTaal.

### eTaal Process of data pulling from a project

- 1. Port opening request is made to provide communication between servers (i.e. from eTaal server to the project server).
- 2. Approval of registration by Project Management Committee (PMC).
- 3. eTaal fetches data on daily basis by invoking web service with current date as parameter and following data is obtained:
  - a. List of services provided by project on given date.
  - b. Transaction count.
  - c. Date of transaction.
  - d. Location Code as per census (if any).
- 4. The Process of invoking web service is done as per schedule determined by the user during Enrollment and data is updated (in case of zero transaction of service, no data is updated) in eTaal.
- 5. For projects having irregular data updating services, web service is invoked by eTaal, it will check for last update (date/time) and pull data from that date.
- 6. Reconciliation of data between eTaal and project server to be combined once a week.

### Assumptions

- 1. The web service could be hosted on live server or on intermediate server, as defined during Enrollment.
- 2. Data updated on the project server is accumulative during the day and is reset to zero at 00:00 hrs.

### 13.7 Sample Codes

### Sample Code in .Net

### Interface

```
[ServiceContract]
public interface IeTaalService
{
    [OperationContract]
    [FaultContract(typeof(InvalidCodeFault))]
    int eTransactionCount(DateTime TransactionDate,String UserName,String Password);
```

### Implementation of Interface

public class eTaalService : IetaalServic

```
{
    #region Call StoreProcedure and Fetch Transaction
    string ConnectionString = System.Configuration.ConfigurationSettings.AppSettings["connectionstring"];
    public DataSet eTransactionCount(DateTime TransactionDate, String UserName, String Password)
    {
        try
        {
            var parms = new SqlParameter[3];
            parms[0] = new SqlParameter("@TransactionDate ", TransactionDate);
            parms[1] = new SqlParameter("@UserName", UserName);
            parms[2] = new SqlParameter("@Password", Password);
            return (SqlHelper.ExecuteDataset(ConnectionString, CommandType.StoredProcedure, "SP_eTransactionCount", parms));
        }
        catch (Exception ex)
        {
            throw new FaultException<InvalidCodeFault>(new InvalidCodeFault(ex.Message), new FaultReason(ex.Message));
        }
    }
}
```

### Sample Code in Java

```
package in.nic.exchange.action;
import in.nic.exchange.db.DBConnection;
import java.sql.Connection;
import java.sql.PreparedStatement;
import java.sql.ResultSet;
import java.sql.SQLException;
import java.sql.Statement;
import java.text.SimpleDateFormat;
import java.util.ArrayList;
import java.util.Date;
import java.util.HashMap;
public class ExchangeWebService {
public ArrayList<HashMap<String, Float>> countRegistrationsActivityWise(Date date) {
                       Connection con = null;
                       PreparedStatement pstmt = null;
ResultSet rs = null;
System.out.println("date = " + date);
String query = "select name, sum(transactions) as total_trns from refactivity ra left join
(select * from dashboard where trndate = ?) db on db.activity=ra.code group by ra.code,ra.name order by
ra.code;";
                       SimpleDateFormat formatter = new SimpleDateFormat("yyyy-MM-dd");
                      String d = formatter.format(date);
                     ArrayList<HashMap<String, Float>> result = new ArrayList<HashMap<String, Float>>();
HashMap<String, Float> map = null;
                      try (
                                 con = DBConnection.getConnection("","");
con = Dsconnection.getconnection(, ', ')
pstmt = con.prepareStatement(query,
ResultSet.TYPE_SCROLL_INSENSITIVE,ResultSet.CONCUR_UPDATABLE);
pstmt.setString(1, d);
rs = pstmt.executeQuery(query);
System.out.println("query = " + query);
ubile(re_nevt());
                                 while(rs.next()) {
                                          map = new HashMap<String, Float>();
map.put(rs.getString("name"), rs.getFloat("total_trns"));
result.add(map);
                     ] catch(SQLException sqle) (
                                 sqle.printStackTrace();
                     } catch(Exception e) {
    e.printStackTrace();
                      ) finally
                                 try (
                                           rs.close();
                                           pstmt.close();
                                            con.close();
                                 } catch (SQLException e) {
                                            // TODO Auto-generated catch block
                                           e.printStackTrace();
                                 ¥.
                          map = new HashMap<String, Float>();
map.put{rs.getString("name"), rs.getFloat("total_trns"));
                                 result.add(map);
          ) catch (SQLException sqle)
                      sqle.printStackTrace();
          ] catch(Exception e)
                      e.printStackTrace();
          ) finally (
                      try (
                                 rs.close();
                                 pstmt.close()/
                                 con.close();
                     } catch (SQLException e) {
    // TODO Auto-generated catch block
    e.printStackTrace();
                      1
          3
          return null;
¥.
          public float countRegistrations(Date date) (
                     Connection con = null:
```

```
Statement stmt = null;
                       Statement stmt = null;
ResultSet rs = null;
System.out.println("date = " + date);
String query = "select sum(transactions) as trns from dashboard where trndate='";
SimpleDateFormat formatter = new SimpleDateFormat("yyyy-MM-dd");
                       String d = formatter.format(date);
System.out.println("date = " + date
                                                               + date);
                       try {
                                  con = DBConnection.getConnection("", "");
                                  stmt =
 return rs.getFloat("trns");
} else {
                                             `return 0;
                                  }
                       } catch(SQLException sqle) {
                       sqle.printStackTrace();
} catch(Exception e) {
                      e.printStackTrace();
finally (
                                try (
                                          rs.close();
                                          stmt.close();
con.close();
                                } catch (SQLException e) {
    // TODO Auto-generated catch block
    e.printStackTrace();
                                ł
                    F.
                    return 0;
           Ŧ
1
```

# 14. Awards

The "Awards" section on Homepage highlights details of the awards won by eTaal project since its inception. The Award icon and page is displayed in Figure-63

| ≣                          | Electronic Transaction<br>Aggregation & Analysis Layer                                                                                                    | Awards 🖗 News 📃 🕒 G Selec                           | t Language V Switch to eTaal 1.0                                                                                                    |                             |
|----------------------------|----------------------------------------------------------------------------------------------------|-----------------------------------------------------|----------------------------------------------------------------------------------------------------|-----------------------------|
|                            | <b>Q</b> Awards                                                                                                    |                                                     |                                                                                                    |                             |
| e-<br>Transactions<br>View |                                                                                                    |                                                     |                                                                                                    |                             |
|                            | (Mini-                                                                                                    | crosc Nati Am                                       |                                                                                                    | Signup                      |
| Report                     | E CONTRACTOR OF CONTRACTOR OF |                                                     |                                                                                                    | BI<br>Analysis              |
| Service<br>Directory       | transa<br>and data are rie verm                                                                                                    |                                                     |                                                                                                    | ?                           |
| 3                          | Gems of Digital India Award for eTaal Portal                                                                                                    | Microsoft - Data Heroes Award 2017 for eTaal Portal | ICEGOV Best Poster Paper Award 2017 for eTaal Portal                                                                                                    | Connect<br>Your<br>Services |
| State Portal               | Image: select select                        |                                                     | Ευστηματική στηματική στημα<br>Επιστηματική στηματική στηματική στηματική στηματική στηματική στηματική στηματική στηματική στηματική στηματική στηματική στηματική στηματική στηματική στηματική στηματική στηματική στηματική στηματική στηματική στηματική στηματική στηματική στηματική στηματική στηματική στηματική στηματική στημα<br>Επιστηματική στηματική στηματική στηματική στηματική στηματική στηματική στηματική στηματική στηματική στηματική<br>Επιστηματική στηματική στηματική στηματική στηματική στηματική στημα στηματική στηματική στηματική στηματική στη<br>Επιστηματ | Contact<br>Us               |
|                            | Digital India Knowledge Exchange Award 2016                                                                                                    | einibia Awards 2014                                 | SKUCH Platinum Award 2013                                                                                                    |                             |
|                            |                                                                                                    | Figure-63                                           |                                                                                                    |                             |

# 15. Workshop of eTaal 2.0

- eTaal 2.0 workshop at Vijayawada, Andhra Pradesh on 27.11. 2018.
- eTaal 2.0 workshop at Hyderabad, Telangana on 28.11.2018

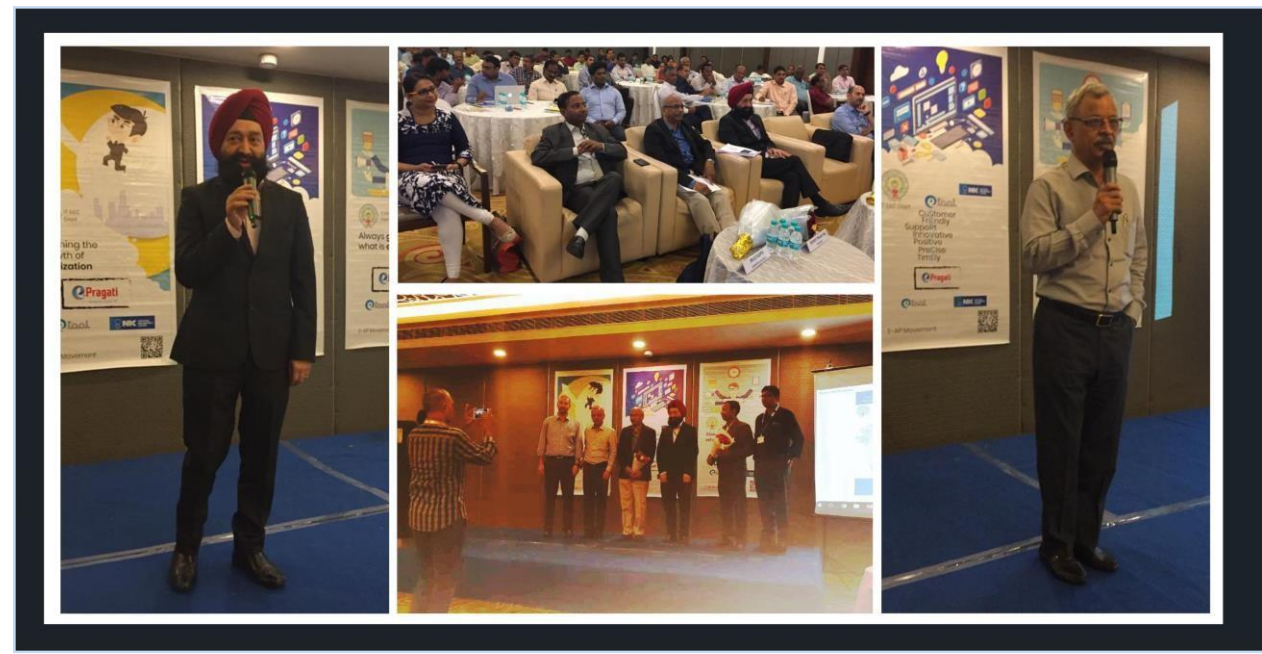

eTaal 2.0 workshop at Vijayawada

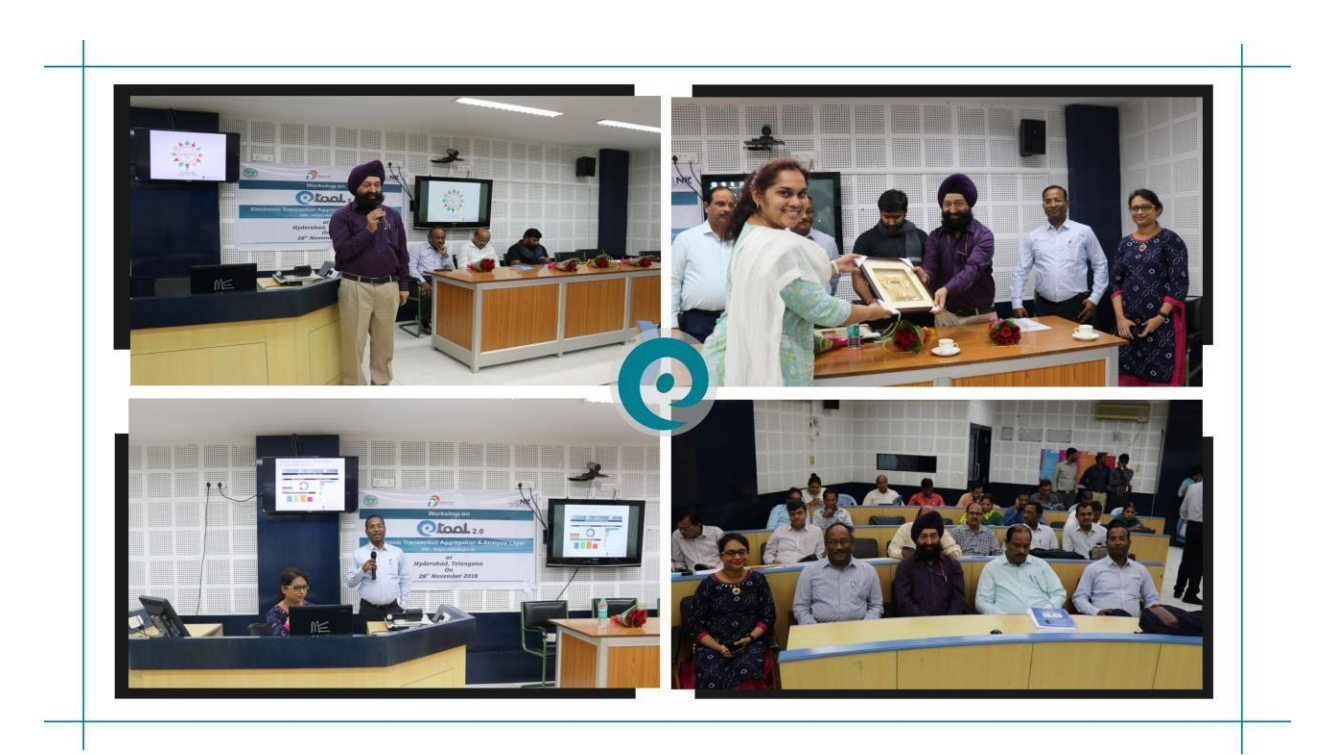

eTaal 2.0 workshop at Hyderabad

# 16. eTaal Testimonial

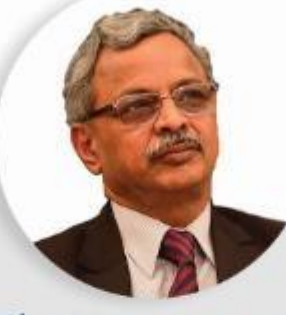

### Shri J Satyanarayana IT Advisor to CM & Chairman, UIDAI

eTaal has brought several benefits like measurability leading to better management, visibility, ranking and healthy competition. eTaal has become a trendsetter in establishing similar real-time dashboards. It has the potential to take a great leap by incorporating the quality parameters of the Digital Service Standard. Compliments to the eTaal team for implementing such a useful and sustainable initiative.

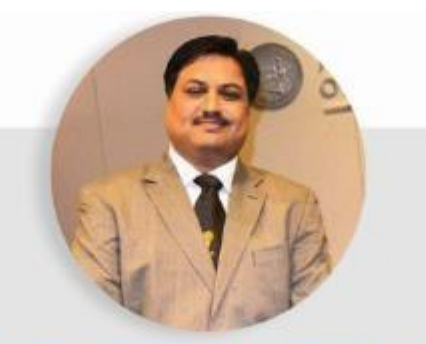

### Shri Yashwant A. Goswami Member (Project Management) eCommittee Supreme Court of India

Among first few things I do after coming to office is to visit etaal.nic.in. eTaal is a great platform developed for people who wish to see updated information every day. Analytical information provided on the web site is a step advance.

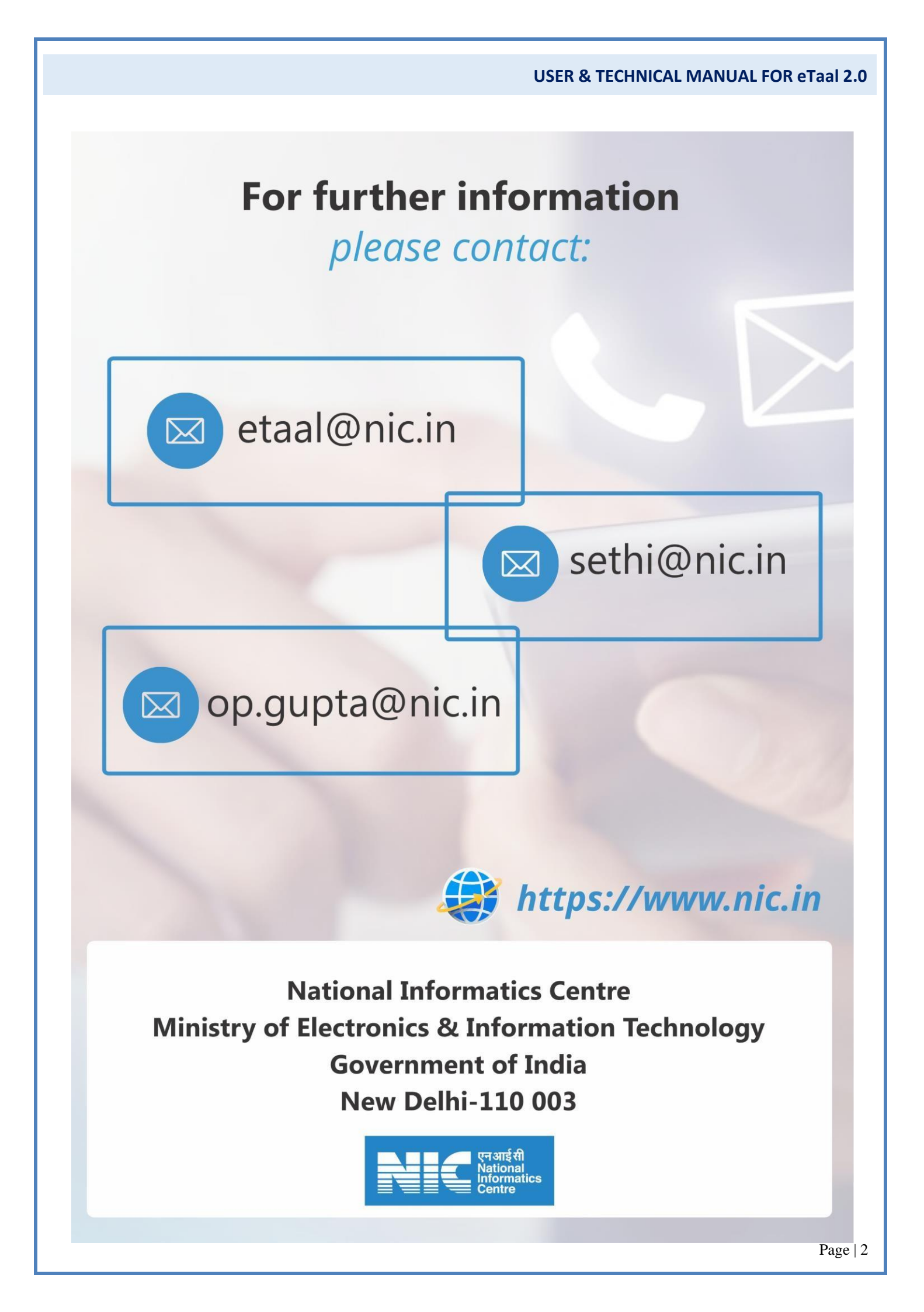